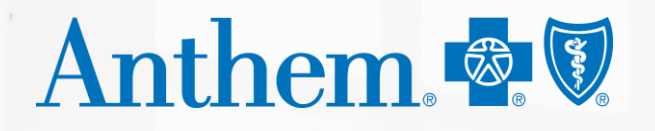

Anthem Blue Cross and Blue Shield Serving Hoosier Healthwise, Healthy Indiana Plan and Hoosier Care Connect

#### Availity appeals and Interactive Care Reviewer

2020 Indiana Health Coverage Programs roadshow

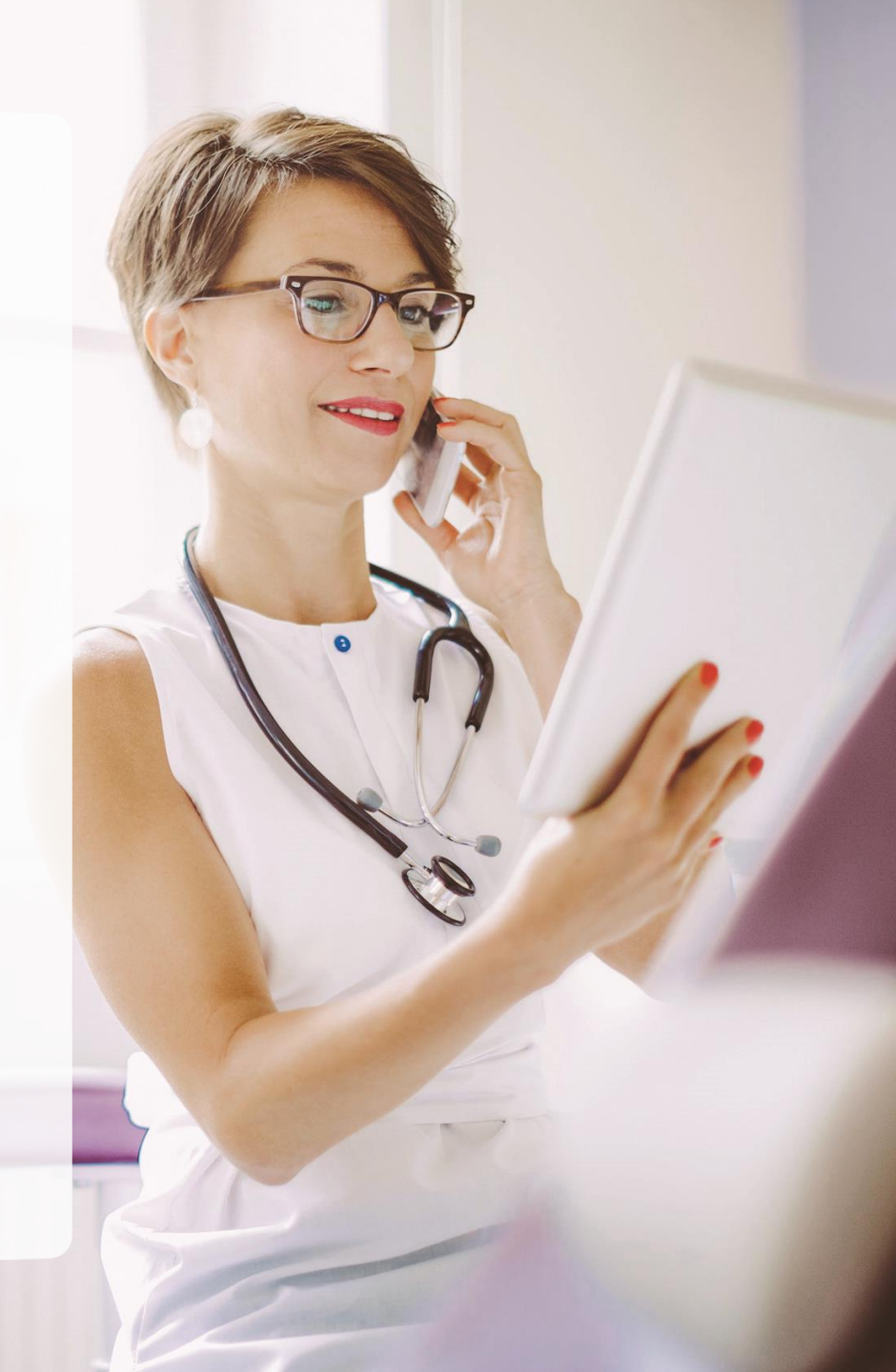

### Agenda

Availity\* appeals

- How to submit an appeal
- How to filter authorization requests

Interactive Care Reviewer (ICR)

- Submitting a request for prior authorization
- Viewing a decision
- Inquiry feature
- Updating a request
- Behavioral health submission

## **Important information**

It is a violation of *HIPAA* regulations to share credentials to a system that contains personally identifiable information (PII)/personal health information (PHI). Please do not share an Availity user ID with others.

#### Information exchange and access

• When you use the Availity Portal, results and data come from payer systems. Results can vary by payer, plan, product, member and user permissions.

#### Compliance

• In training, screen images and demonstrations are from a demo environment containing preloaded generic, de-identified information.

#### Access

 Your organization's Availity administrator sets up your user ID and assigns permissions.

# Important information (cont.)

#### **Supported internet browsers**

- Google Chrome
- Mozilla Firefox<sup>®</sup>
- Internet Explorer 11<sup>®</sup>
- Safari

Clear your temporary internet files often.

#### Allow pop-up windows:

- apps.availity.com
- https://www.availity.com
- https://availitylearning.learnupon.com
- Any third-party websites accessed from the Availity Portal such as a payer's website

Note: Also allow JavaScript and allow images to load automatically.

## **Appeals definition**

A dispute begins when a provider is dissatisfied with a payer's decision on a claim.

This process includes two steps:

- Reconsideration
- Claim payment appeal

## **Permission requirements**

To use the appeals application, your organization's Availity administrator must assign the Claim Status role to your user account.

Contact your administrator(s) to get more or different permissions.

In My Account Dashboard, select **My Administrators** to find administrators for your business.

## **My Account page**

My Account page is all about the user and the organization. Use it to:

- Change the avatar.
- Update user information.
- Find organization administrator information.
- Manage support tickets.
- Set up a learning plan.
- Check claim status.
- Follow up.

Organization administrators can also manage business and team information.

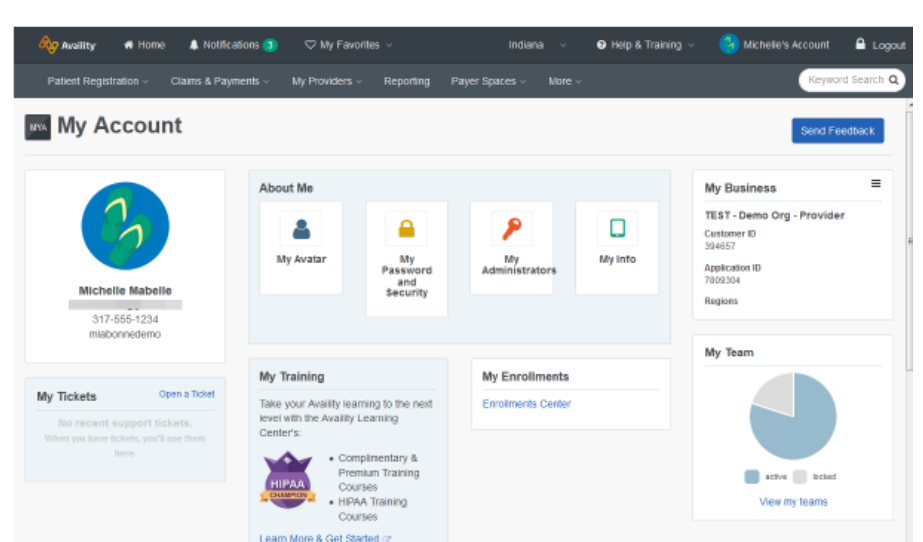

PARITAL EXAMPLE OF MY ACCOUNT DASHBOARD

#### **Demonstration**

- 1. Select Claims and Payments.
- 2. Select Claim Status Remittance Inquiry.

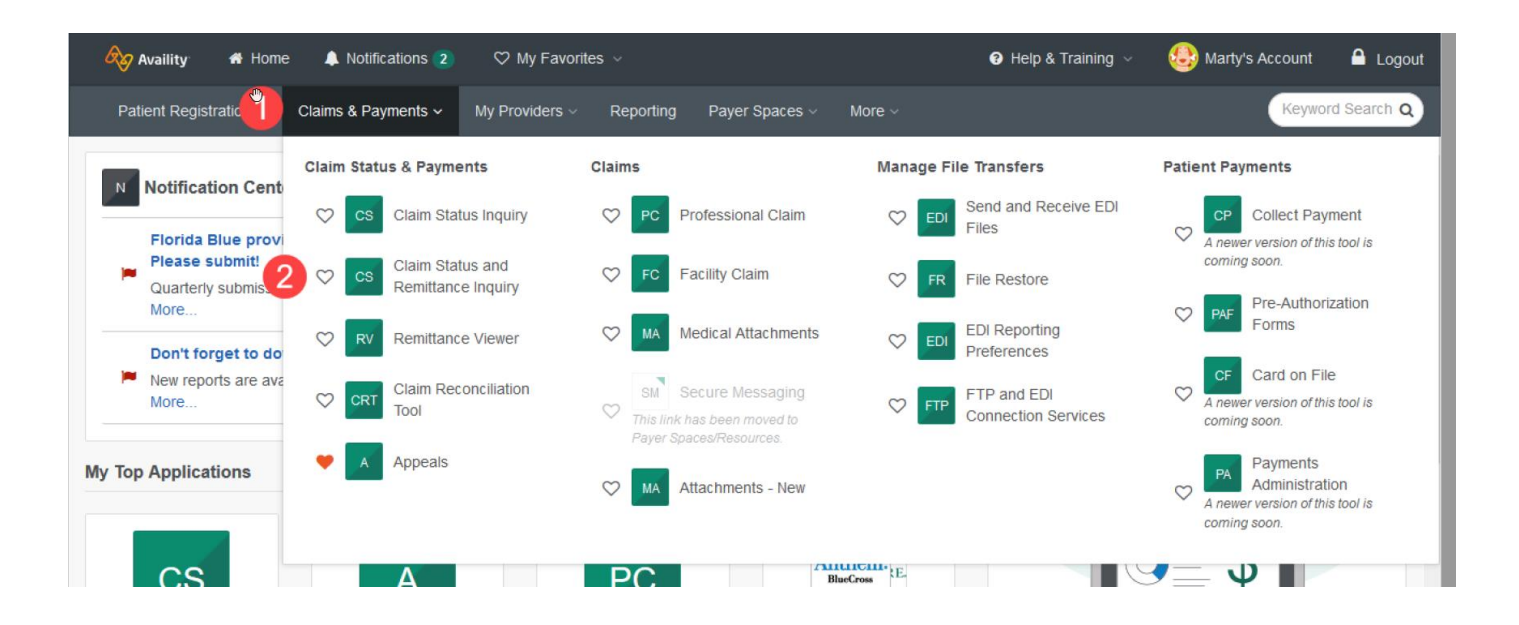

#### 3. Select Claim Status.

|   | Availity    | 🐴 Home          | Notifications (2)      | ♡ My Favorite       | s ~       |              |        | Ø             | Help & Training ${\scriptstyle\!\!\!\!\!\!\!\!\!\!\!\!\!\!\!\!\!\!\!\!\!\!\!\!\!\!\!\!\!\!\!\!\!\!$ | 😂 Marty's A | ccount       | 🔒 Logout |
|---|-------------|-----------------|------------------------|---------------------|-----------|--------------|--------|---------------|----------------------------------------------------------------------------------------------------|-------------|--------------|----------|
| ) | Patient Reg | stration $\vee$ | Claims & Payments ~    | My Providers $\vee$ | Reporting | Payer Spaces | ~ More | e ~           |                                                                                                    | (           | Keyword      | Search Q |
|   | C&R         | Claim S         | Status & Remitt        | ance Inquiry        |           |              |        |               |                                                                                                    | Give F      | eedback      |          |
|   | M           | ulti-payer Cl   | aim Status Inq⊉iry & R | emittance           |           |              |        |               |                                                                                                    |             |              |          |
|   | 3           | cs Cla          | im Status              |                     | ¢         | >            | RV Rei | mittance View | er                                                                                                  |             | $\heartsuit$ |          |
|   |             |                 |                        |                     |           |              |        |               |                                                                                                    |             |              |          |

#### 4. Select the drop down, then select your organization and payer.

| 🗞 Availity 🛛 🖶 Hom     | ne 🐥 Notifications 4                     | ♡ My Favorites ∨                                           |                       | Help & Training ~ | 3 Michelle's Account |        | Logout     |
|------------------------|------------------------------------------|------------------------------------------------------------|-----------------------|-------------------|----------------------|--------|------------|
| Patient Registration ~ | Claims & Payments ~                      | My Providers ~ Reporting                                   | Payer Spaces ~        | More ~            |                      | Keywor | d Search Q |
|                        | cs Clain                                 | n Status                                                   |                       |                   | Give Feedback        |        |            |
|                        | Confirm V     Organizatio     TEST - Der | which organization and payer you<br>n<br>no Org - Provider | u would like to manag | e claims from.    |                      |        |            |
|                        | Payer<br>AMERIGRO                        | DUP                                                        |                       | Ŧ                 |                      |        |            |
|                        | Continue                                 |                                                            |                       |                   |                      |        |            |
|                        |                                          |                                                            |                       |                   |                      |        |            |

#### 5. Fill out the required fields on this form.

| Availity 🖷 Home 🌲 N             | otifications 🕢 🗢 🗢 My Favorites 🗸             | ∂ Help & Training ∨ | 3 Michelle's Account |         | A Logout |
|---------------------------------|-----------------------------------------------|---------------------|----------------------|---------|----------|
| Patient Registration ~ Claims & | Payments V My Providers V Reporting Payer Spa | ces v More v        |                      | Keyword | Search Q |
|                                 | cs Claim Status                               |                     | Give Feedback        |         | Â        |
|                                 | Applied Payers AMERIGROUP Change Payer        |                     |                      |         |          |
| 5                               | Search                                        |                     | Clear                |         |          |
|                                 | Provider Information                          |                     |                      |         |          |
|                                 | Is the provider the same as the organization  | name? o             |                      |         |          |
|                                 | Express Entry - Provider optional             |                     |                      |         |          |
|                                 | Family, Robert • 2234567891 Provider NPI      |                     | × v                  |         |          |
|                                 | 2234567891                                    |                     |                      |         |          |

| 7 Availity 🛛 🖶 Hom    | e 🜲 Notifications 🕢 🛇 My Favorites 🗸 😧 Help & Training 🗸 | Michelle's Account ▲ DEMOONLY |
|-----------------------|----------------------------------------------------------|-------------------------------|
| atient Registration ~ | Claims & Payments                                        | Keyword S                     |
|                       | Patient Information                                      |                               |
|                       | Patient ID o                                             |                               |
|                       | ABC123456789                                             |                               |
|                       | Patient Last Name                                        |                               |
|                       | Availity                                                 |                               |
|                       | Patient First Name                                       |                               |
|                       | Sophia                                                   |                               |
|                       | Patient Date of Birth                                    |                               |
|                       | 01/01/1977                                               |                               |
|                       | Patient Gender optional                                  |                               |
|                       | Select                                                   | Ŧ                             |
|                       | Patient Account Number optional                          |                               |
|                       | unknown                                                  |                               |
|                       | Patient's Relationship to Subscriber optional            |                               |
|                       | Self                                                     | × -                           |

| 😽 Availity 🛛 🖶 Home         | 🜲 Notifications 4   | ♥ My Favorite        | s ~         |                | 🛛 Help & Training 🗸 | 5 Michelle's Account |        | 🔒 Logout   |
|-----------------------------|---------------------|----------------------|-------------|----------------|---------------------|----------------------|--------|------------|
| Patient Registration $\sim$ | Claims & Payments ~ | My Providers $\sim$  | Reporting I | Payer Spaces ~ | More 🗸              |                      | Keywor | d Search Q |
|                             | Patient Acc         | count Number option  | nal 🚱       |                |                     |                      |        |            |
|                             | unknown             |                      |             |                |                     |                      |        |            |
|                             | Patient's R         | elationship to Sub   |             |                |                     |                      |        |            |
|                             | Self                |                      |             |                |                     | × 💌                  |        |            |
|                             | Claim I             | nformation           |             |                |                     |                      |        |            |
|                             | Date Rang           | e 📀                  |             |                |                     |                      |        |            |
|                             | 05/16/20            | 18                   |             | - 05/16/201    | 8                   | <b>#</b>             |        |            |
|                             | Claim Num           | ber optional         |             |                |                     |                      |        |            |
|                             |                     |                      |             |                |                     |                      |        |            |
|                             | Claim Amo           | unt optional         |             |                |                     |                      |        |            |
|                             | 0                   |                      |             |                |                     |                      |        |            |
|                             | Institutiona        | I Bill Type optional |             |                |                     |                      |        |            |
|                             |                     |                      |             |                |                     |                      |        |            |
|                             | Submit              |                      |             |                |                     |                      |        |            |

After all required fields are completed, click **Submit**.

#### 6. Select Dispute Claim.

| 🗞 Availity 🛛 🖶 Home 🔺 Noti                                             | fications 🕢 🛛 🌣 My Favorites 🗸                                                                                                    |                                                                                                    | Help & Training ~                                        | 3 Michelle's Account 🔒 Logo   |
|------------------------------------------------------------------------|----------------------------------------------------------------------------------------------------|----------------------------------------------------------------------------------------------------|----------------------------------------------------------|-------------------------------|
| Patient Registration - Claims & Pa                                     | ayments $\lor$ My Providers $\lor$ Reporting                                                                                                    | Payer Spaces < More <                                                                                               |                                                          | Keyword Search Q              |
| cs Claim Status                                                        |                                                                                                    |                                                                                                    | Give Feedback                                            | New Request                   |
|                                                                        |                                                                                                    |                                                                                                    | Transaction ID 423508004 As o                            | of August 9th 2018, 12:07 pm  |
| AVAILITY, SOPHIA Su<br>Patient ID ABC123456789<br>DOB 03/01/1961       | ubscriber<br>Provider JAMES MATERNITY<br>Provider ID 1234567893                                                                                                    |                                                                                                    | PA                                                       | YER LOGO                      |
| 123456<br>04/03/2012 - 04/03/2012<br>FINALIZED<br>Processed 04/14/2012 | Claim 123456 (Process                                                                                                    | sed 04/14/2012)                                                                                                    | V                                                        | erify Eligibility Information |
| Billed \$118.50<br>Paid \$15.36                                        | Check Date<br>Patient Account #                                                                                                    | 04/14/2012<br>12345678                                                                                              | Billed<br>Paid                                           | \$118.50<br>\$15.36           |
| •                                                                      | Status as of 04/13/2012<br>Finalized The Claim/Encounts<br>adjudication cycle and no mo<br>Processed according to contin<br>refers to provisions that exist<br>and a Provider of Health Care<br>Entity: Provider | er has completed the<br>re action will be taken<br>act provisions (Contract<br>between the Health Plan<br>Services) |                                                          | Dispute claim                 |
|                                                                        | Dates 04/03/2012 - 04/03<br>Procedure Code 82043                                                                                                    | 3/2012 Billed \$77.50<br>Allowed <sup>1</sup> N/A                                                                   | Coinsurance <sup>1</sup> N/A P<br>Copav <sup>1</sup> N/A | aid \$5.73                    |

#### 7. You will see a claim pop up. Select Go to Appeals.

| Availity 🖷 Home 🌲 Noti                                          | ifications 🕢 🗢 My Favorites 🗸                                                                                                    |                                                                                                    | 🕑 Help & Training 🗸                                    | 🚱 Michelle's Account | 🔒 Logou  |  |
|-----------------------------------------------------------------|----------------------------------------------------------------------------------------------------|----------------------------------------------------------------------------------------------------|--------------------------------------------------------|----------------------|----------|--|
| Patient Registration - Claims & Pa                              | ayments – My Providers – Reporting Paye                                                                                                    | r Spaces 🗸 🛛 More 🗸                                                                                                    |                                                        | Keyword              | Search Q |  |
| cs Claim Status                                                 | Claim 325132500 successfully added                                                                                                    | to your worklist                                                                                                    | Give Feedbac                                           | k New Request =      |          |  |
| AVAILITY, SOPHIA S<br>Patient ID ABC123456789<br>DOB 03/01/1961 | CS<br>Look for this request in your<br>You can review your status of<br>Claim: 325132500<br>Status: Initiated                                                                                                    | Look for this request in your worklist to complete and send it to the payer.<br>You can review your status of your appeals from your worklist.<br>Claim: 325132500<br>Status: Initiated |                                                        |                      |          |  |
| 123456<br>04/03/2012 - 04/03/2012                               | 56<br>1012 - 04/03/2012                                                                                                    |                                                                                                    | /erify Eligibility Information                         |                      |          |  |
| FINALIZED<br>Processed 04/14/2012<br>Billed \$118.50            |                                                                                                    | Close                                                                                                    | Go to Appeals                                          | \$118.50             |          |  |
| Paid \$15.36                                                    | Patient Account #                                                                                                    | 12345678                                                                                                    | Paid                                                   | \$15.36              |          |  |
|                                                                 | Status as of 04/13/2012<br>Finalized The Claim/Encounter has comp<br>adjudication cycle and no more action will<br>Processed according to contract provision<br>refers to provisions that exist between the<br>and a Provider of Health Care Services)<br>Entity: Provider | eted the<br>be taken<br>s (Contract<br>Health Plan                                                                                                    |                                                        | Dispute claim        |          |  |
|                                                                 | Dates 04/03/2012 - 04/03/2012<br>Procedure Code 82043                                                                                                    | Billed \$77.50<br>Allowed <sup>1</sup> N/A                                                                                                    | Coinsurance <sup>1</sup> N/A<br>Copav <sup>1</sup> N/A | Paid \$5.73          |          |  |

8. When you locate your claim in your workgroup, select the box with the three lines, then select **Complete Dispute Request**.

| 🕽 Availity 🖷 Home 🐥 Notifications 🚺       | 🗢 My Favoriles 🗟             |                                                        |                                            |                                  |                              | 😗 Help & Training | <ul> <li>Debbie's Account</li> </ul> |
|-------------------------------------------|------------------------------|--------------------------------------------------------|--------------------------------------------|----------------------------------|------------------------------|-------------------|--------------------------------------|
| atient Registration < Claims & Payments < | My Providers - Reporting F   | Payer Spaces 🐖 More 🐖 Av                               | ailty Internal Links 🗸                     |                                  |                              |                   | Key                                  |
|                                           | PAYER LOGO                   | Finalized - Reconsidera<br>Created: 06/05/2018 • Updat | ation - Aaa• Case #REQ-G<br>ed 06/07/2018  | BD-219 Status Updated            | 1                            | =                 |                                      |
|                                           | Claim Number<br>000325132000 | Payment Information<br>443289341                       | Patient Name<br>JOSE BONILLA DIAZ          | Service Begin Date 11/28/2017    | Billed Amount<br>\$220.00    |                   |                                      |
|                                           |                              | Payment Date<br>02/08/2017                             | Patient Account Number                     | Service End Date 11/28/2017      | Payment Amount<br>\$121.01   |                   |                                      |
|                                           | PAYER LOGO                   | Finalized - Reconsidera<br>Created: 06/05/2018 * Updat | ation - Aaa+ Case #REQ-G<br>ed 06/07/2018  | BD-218 Status Updated            | 1                            | =                 |                                      |
|                                           | Claim Number<br>135196431600 | Payment Information<br>016082011700018                 | Patient Name<br>CHANEL MILES               | Service Begin Date<br>06/06/2016 | Billed Amount<br>\$861.43    |                   |                                      |
| 8                                         |                              | Payment Date<br>08/19/2016                             | Patient Account Number<br>3091626600J37003 | Service End Date<br>06/06/2016   | Payment Amount \$0.00        |                   |                                      |
|                                           | PAYER LOGO                   | Initiated<br>Created: 06/04/2018 • Updat               | ed 06/07/2018                              | Complete Di                      | spute Request                |                   |                                      |
|                                           | Claim Number<br>325132500    | Payment Information<br>016082011700018                 | Patient Name<br>CHANEL MILES               | View details                     |                              |                   |                                      |
|                                           |                              | Payment Date<br>08/19/2016                             | Patient Account Number<br>3091626600J37003 | Service End Date<br>06/06/2016   | Payment Amount.<br>\$0.00    |                   |                                      |
|                                           | PAYER LOGO                   | Returned - Regulatory(<br>Created: 05/17/2018 • Updat  | Complaint - Denied- Case<br>ed 05/07/2018  | #REQ-GBD-1378 Sta                | tus Updated                  | =                 |                                      |
|                                           | Claim Number<br>100025       | Payment Information<br>08384-011943517                 | Patient Name<br>GEORGE MICHAEL<br>BLUTHE   | Service Begin Date<br>05/15/2017 | Billed Amount<br>\$77,487.64 |                   |                                      |

#### 9. Complete your dispute request and select **Submit**.

| Availity # Home & Notifications 💽 🗢 My Favorite | es v                                                                    | Complete Dispute Request Claim#                                                                                                    |                                                        | 🕑 Help & Training 🕤 | Debble's Account |
|-------------------------------------------------|-------------------------------------------------------------------------|----------------------------------------------------------------------------------------------------|--------------------------------------------------------|---------------------|------------------|
| Patient Registration                            | Reporting Payer Spo<br>R LOGO Finali<br>Create<br>32000 44<br>Per<br>02 | This Amerigroup dispute was initiated on 02/14/2019 Request Reason Select Reason  Please explain the supporting rationale for your request                                                                                                    | Billed Ancomt<br>S220.00<br>Payment Amount<br>S121.01  |                     | Keyne            |
| PAYE<br>Claim New<br>1351964                    | RLOGO<br>ther Per<br>131600 01<br>Per<br>08                             | D/2000<br>This issue has impacted claims for other members. Please<br>re-evaluate claims on file.<br>This issue has impacted additional claims for this member.<br>Please re-evaluate claims on file.<br>Contact Information<br>Web +                                                | Billed Amount<br>\$361.43<br>Payment Amoure<br>\$0.00  |                     |                  |
| Claim Nur<br>325132                             | RLOGO Initiat<br>Create<br>2500 01<br>Per<br>68                         | Upload Supporting Documentation<br>IMPORTANT: Individual file size can not exceed SOMB.<br>Supported file types include MS Word, MS Excel, jpg, .pdf, .liff,<br>.bd, and .csv.<br>NOTE: File names cannot contain spaces or special characters<br>with the exception of "_" and "-". | Billed Arcount<br>\$881.43<br>Payment Amount<br>\$0.00 |                     |                  |
| PAYE                                            | R LOGO Create                                                           | Add File     Cancel Submit Request                                                                                                    | Billied Amount<br>\$77,487.64                          | -                   |                  |

| 🖓 Availity 🖷 Home 🌲 Notifications 🇊 ♡ My Favorites 🤟                              | Complete Dispute Request Claim# 12345678                                                                                                    |                                                       | 🕒 Help & Training 🕤 | Debble's Account |
|-----------------------------------------------------------------------------------|----------------------------------------------------------------------------------------------------|-------------------------------------------------------|---------------------|------------------|
| atient Registration - Claims & Payments - My Providers - Reporting Payer Spaces - | This Amerigroup dispute was initiated on 03/07/2019                                                                                                    |                                                       |                     | Keyw             |
| PAYER LOGO Finalized -                                                            | F Request Reason                                                                                                    | fated                                                 | =                   |                  |
| Created: 06/C                                                                     | Claim Payment Issue                                                                                                    |                                                       |                     |                  |
| Claim Nomber Payment in                                                           | Please explain the supporting rationale for your request                                                                                                    | Rillad American                                       |                     |                  |
| 000325132000 4432893<br>Poyment 0<br>02/08/20                                     | Here is a detailed explanation of why I am disputing the<br>amount paid on this claim.                                                                                                    | \$220.00<br>Payment Amount<br>\$121.01                |                     |                  |
| PAYER LOGO Finalized -<br>Created: 06.0                                           | 832000  This issue has impacted claims for other members. Please re-evaluate claims on file. This issue has impacted additional claims for this member.                                                 | Sated                                                 | Ξ                   |                  |
| Claim Number Poyment in<br>135196431500 0160820<br>Poyment D<br>08/19/20          | Presser re-evaluate claims on file.      Contact Information     Web +      Unicad Supporting Documentation                                                                                             | Billed Amount<br>\$861.43<br>Payment Amount<br>\$0.00 |                     |                  |
| PAYER LOGO                                                                        | IMPORTANT: Individual file size can not exceed 60M8.<br>Supported file types include MS Word, MS Excel, jpg., pdf, fiff,<br>i.tt, and csv. NOTE: File names cannot contain spaces or special characters |                                                       | =                   |                  |
| Clein Number Payment in                                                           | with the exception of "_" and "-".                                                                                                    | Messag                                                | e if you            |                  |
| 325132500 0.60320<br>Payment D<br>06/19/20                                        | Your request does not contain supporting documentation that may be needed for processing.                                                                                                    | Submit<br>without                                     | Request attaching   |                  |
| PAYER LOGO Returned -<br>Created: 05/1                                            | I understand that by submitting this dispute without     attachments it may delay processing.                                                                                                    | Status a docur                                        | nent                |                  |
| Claim Number Payment in<br>100025 08384-01                                        | Cancel Submit Request                                                                                                    | Billad Amount<br>\$77,487.64                          |                     |                  |

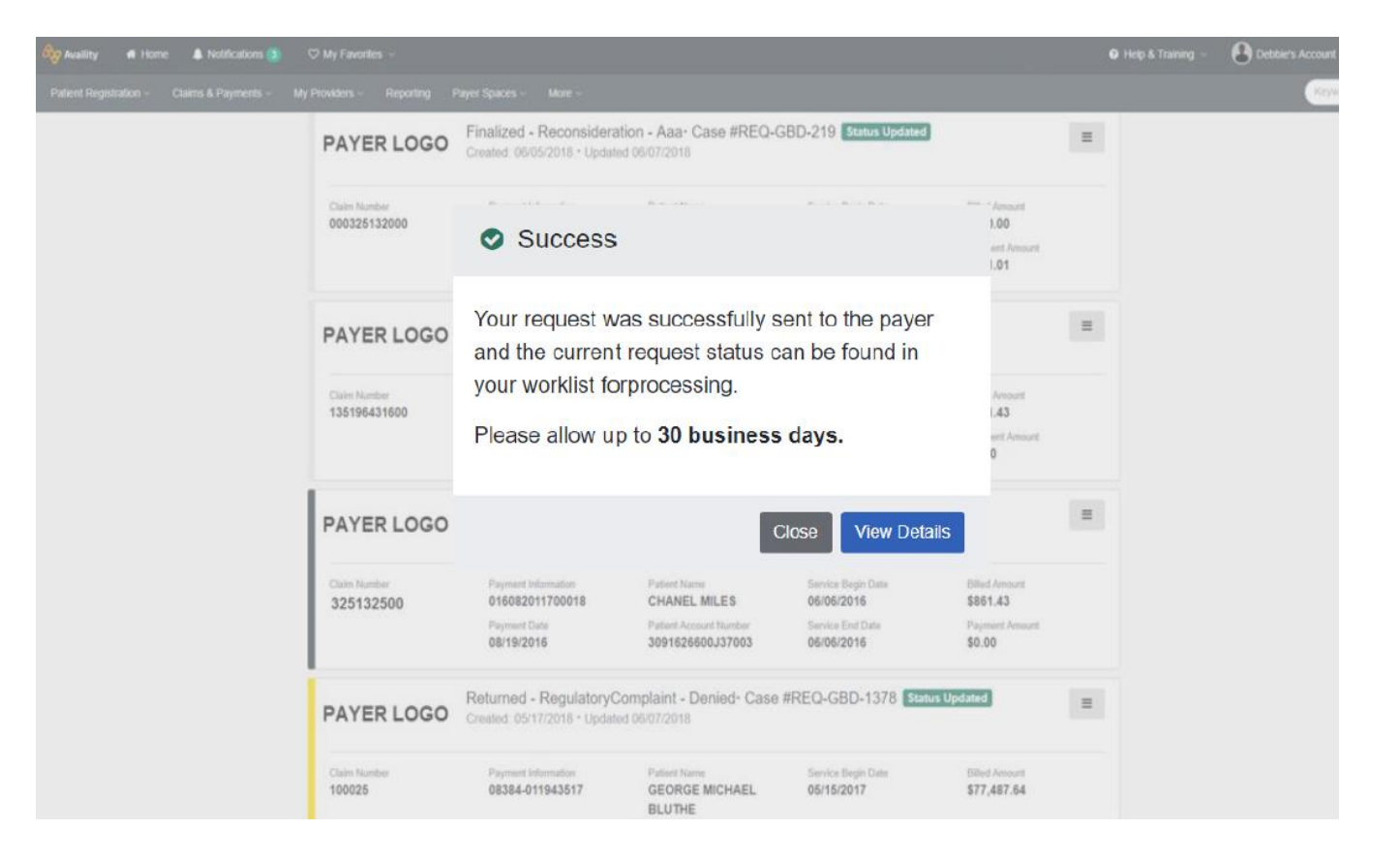

| Availity        | 🖷 Home   | Notifications 3              | 🛇 My Favorites 🗸                                                     | ·                     |                                                                                                    |                                                                    | 🕑 Help & Training 🗸                                   | 3 Michelle's Account     |
|-----------------|----------|------------------------------|----------------------------------------------------------------------|-----------------------|----------------------------------------------------------------------------------------------------|--------------------------------------------------------------------|-------------------------------------------------------|--------------------------|
| Patient Registr | ration ~ | Claims & Payments ~          | My Providers ~ R                                                     | eporting              | Payer Spaces 🗸                                                                                                    | More ~                                                             |                                                       | Keyword                  |
| Home >          | Appeals  |                              |                                                                      |                       |                                                                                                    |                                                                    | Need Help?                                            | Natch a demo for Appeals |
| _               |          |                              |                                                                      |                       |                                                                                                    |                                                                    |                                                       |                          |
| A A             | ppeals   |                              |                                                                      |                       |                                                                                                    |                                                                    |                                                       | Give Feedback            |
| Filter          |          |                              |                                                                      |                       |                                                                                                    |                                                                    |                                                       |                          |
|                 |          |                              |                                                                      |                       |                                                                                                    |                                                                    | « Prev 1 2 3                                          | 4 5 6 7 8 Next»          |
| _               |          | PAYER LOG                    | Submitted - Recons<br>Created: 06/06/2018 • U                        | ideration - I         | InProgress- Case #RE<br>2018                                                                                                    | EQ-GBD-246                                                         | Status Updated                                        |                          |
|                 |          | Laim Number<br>135196431700  | Payment Information<br>016082011700018                               | Patie<br>CH/          | ant Name<br>ANEL MILES                                                                                                    | Service Begin Date<br>06/08/2016                                   | Billed Amount<br>\$3,772.66                           |                          |
|                 |          | V                            | Payment Date 08/19/2016                                              | Patie<br>309          | INTRODUCTION INTRODUCTION INTRODUCTICO INTRODUCTICO INTRODUCTICO INTRODUCTICO INTRODUCTICO INTRODUCTICO INTRODUCTICO INTRODUCTICO INTRODUCTICO INTRODUCTICO INTRODUCTUA INTRODUCTUA INTRODUCT | Service End Date<br>06/08/2016                                     | Payment Amount<br>\$0.00                              |                          |
|                 |          | PAYER LOG                    | Finalized - Reconsid<br>Created: 05/31/2018 • U                      | deration - A          | pproved· Case #REQ                                                                                                    | -GBD-1678 St                                                       | atus Updated 📃                                        |                          |
|                 |          | Claim Number<br>135196431600 | Payment Information<br>016082011700018<br>Payment Date<br>08/19/2016 | Patie<br>CH/<br>Patie | ant Name<br>ANEL MILES<br>Int Account Number<br>1626600.137003                                                                                                    | Service Begin Date<br>06/06/2016<br>Service End Date<br>06/06/2016 | Billed Amount<br>\$861.43<br>Payment Amount<br>\$0.00 |                          |

|              |                                                         |                                        |                                  | View Deta                    |
|--------------|---------------------------------------------------------|----------------------------------------|----------------------------------|------------------------------|
| PAYER LOGO   | INITIATED<br>Created: 01/10/2018 • Update               | ed 01/30/2018                          |                                  |                              |
| Claim Number | Payment Information                                     | Patient Name                           | Service Begin Date               | Billed Amount                |
| 325132500    | 08384-011943517                                         | Jose Bonilla Diaz                      | 12/28/2017                       | \$50.00                      |
|              | 10/11/2017                                              | 126473467011                           | 12/28/2017                       | \$50.00                      |
| PAYER LOGO   | SUBMITTED - DISPUT<br>Created: 05/18/2018 • Update      | E · Case #87736437244<br>ed 05/31/2018 | 3                                | =                            |
| Claim Number | Payment Information<br>78867587685                      | Patient Name<br>Budapest Hungary       | Service Begin Date<br>05/12/2017 | Billed Amount<br>\$34428.65  |
|              | Payment Date 10/11/2017                                 | Policy Number<br>12647346709           | Service End Date<br>05/15/2017   | Payment Amount<br>\$34428.65 |
| PAYER LOGO   | Finalized - Reconsidera<br>Created: 05/18/2018 - Update | tion - Approved- Case #                | REQ-GBD-235 Status U             | pdated                       |
| Claim Number | Payment Information                                     | Patient Name                           | Service Begin Date               | Billed Amount                |
| 10006        | 08384-011943517                                         | Oslo Norway                            | 05/15/2017                       | \$77,487.64                  |
|              | Payment Date                                            | Patient Account Number                 | Service End Date                 | Payment Amount               |
|              | 10/11/2017                                              | 12647346706                            | 05/15/2017                       | \$34,428.65                  |

| Availity       | 🖶 Home   | Notifications 3              | ♥ My Favorites                                                       |                                           |                                                   |                                                                    | 🕑 Help & Training 🕤                                     | Michelle's Account        |
|----------------|----------|------------------------------|----------------------------------------------------------------------|-------------------------------------------|---------------------------------------------------|--------------------------------------------------------------------|---------------------------------------------------------|---------------------------|
| Patient Regist | ration ~ | Claims & Payments ~ I        | My Providers - F                                                     | Reporting                                 | Payer Spaces ~                                    | More ~                                                             |                                                         | Keyw                      |
| Home >         | Appeals  |                              |                                                                      |                                           |                                                   |                                                                    | Need Hel                                                | lp? Watch a demo for Appe |
| A              | ppeals   |                              |                                                                      |                                           |                                                   |                                                                    |                                                         | Give Feedbacl             |
| Filter         |          |                              |                                                                      |                                           |                                                   |                                                                    |                                                         |                           |
|                |          |                              |                                                                      |                                           |                                                   |                                                                    | « Prev 1 2                                              | 3 4 5 6 7 8 Next          |
|                |          | PAYER LOGO                   | Submitted - Recons<br>Created: 01/10/2018 - U                        | sideration -InPr<br>Jpdated 01/30/20      | rogress. Case #RE                                 | Q-GBD-23                                                           | View details                                            |                           |
|                |          | Claim Number<br>325132600    | Payment Information<br>08384-011943517<br>Payment Date<br>10/11/2017 | Patient N<br>Jose E<br>Policy N<br>126473 | Name<br>Bonilla Diaz<br>umbor<br>3467011          | Service Begin Date<br>12/28/2017<br>Service End Date<br>12/28/2017 | Billed Amount<br>\$50.00<br>Payment Amount<br>\$50.00   |                           |
|                |          | PAYER LOGO                   | Submitted - Recon<br>Created: 06/06/2018 • 0                         | sideration - InF<br>Updated 06/07/201     | Progress∙ Case #R<br><sup>88</sup>                | EQ-GBD-246                                                         | Status Updated                                          |                           |
|                |          | Claim Number<br>135196431700 | Payment Information<br>015082011700018<br>Payment Data<br>08/19/2016 | Patient I<br>CHAN<br>Patient /<br>30918:  | Name<br>EL MILES<br>Account Number<br>20500J37003 | Service Begin Date<br>06/08/2016<br>Service End Date<br>06/08/2016 | Eilled Amount<br>\$3,772.66<br>Payment Amount<br>\$0.00 |                           |

| 🕈 Availity 🛛 🖶 Hom    | e 🌲 Notifications ③                                                                   | 🛇 My Favorites 🗟                                    |                                               |                                  | 🛿 Help & Training 🗸        | 3 Michelle's Account   |
|-----------------------|---------------------------------------------------------------------------------------|-----------------------------------------------------|-----------------------------------------------|----------------------------------|----------------------------|------------------------|
| atient Registration ~ | Claims & Payments ~                                                                   | My Providers - Repo                                 | orting Payer Spaces                           | More 🗸                           |                            | Keyw                   |
| Home > Appeals        | i .                                                                                   |                                                     |                                               |                                  | Need Help?                 | Watch a demo for Appea |
| A Appeals             | 3                                                                                     |                                                     |                                               |                                  |                            | Give Feedback          |
| Filter                |                                                                                       |                                                     |                                               |                                  |                            |                        |
|                       | PAYER LOGO                                                                            | Submitted - Reconside<br>Created: 06/04/2018 • Upda | eration - InProgress- Case<br>aled 06/08/2018 | #REQ-GBD-250 Statu               | s Updated                  |                        |
|                       | Claim Number<br>325132500                                                             | Payment Information<br>016082011700018              | Patient Name                                  | Service Begin Date<br>06/06/2016 | Billed Amount<br>\$50.00   |                        |
|                       |                                                                                       | Payment Date<br>10/11/2017                          | Patient Account Number<br>3091626600J37003    | Service End Date<br>06/06/2016   | Payment Amount<br>\$0.00   |                        |
|                       | Dispute Request Reason<br>Claim Payment Issu<br>Message to Payer<br>payment incorrect | ie                                                  | Tracking Id<br>REQ-GBD-250                    | Other Claim Numbers              | Subscriber ID<br>975246022 |                        |
|                       | ATTACHMENTS                                                                           |                                                     |                                               |                                  |                            |                        |

|                                                                                                    |                                | Messaging                                                                                                    |                |
|----------------------------------------------------------------------------------------------------|--------------------------------|----------------------------------------------------------------------------------------------------|----------------|
| Notification Center                                                                                                    |                                | messaging                                                                                                    |                |
| Don't let errors in your provider information stop patients from finding you. Let us know whether your providers or locations have changed - or not. | 10/25/2018 2:06 am Take Action | Unread<br>Pending<br>Recently Resolv                                                                                  | red            |
| provider directory - We have not received your Q4 verified information<br>submit!                                                                    | n. Please 10/22/2018 2:23 am   |                                                                                                    |                |
| Quarteriy submissions build dust with patients that your mormation is context and reliable<br>More                                                   | Take Action                    | My Account Dashboard                                                                                                  |                |
| An appeal request you submitted was finalized by the health plan<br>Review the details of the decision in your appeals queue.                        | 10/3/2018 10:48 am             | My Account<br>My Administrators<br>Maintain User                                                                      | 3              |
|                                                                                                    |                                | Add User<br>Maintain Organization                                                                                     | Michelle Mabe  |
| op Applications                                                                                                    | showing 3 of 4 View All        | 'How To' Guide for Dental<br>Providers<br>Enrollments Center<br>EDI Companion Guide<br>FTP and EDI Connection Service | Practice Manag |
| CS EB                                                                                                    | EC                             | Better patient                                                                                                    | payments       |
| Claim Status Eligibility and Access Anthem                                                                                                    | Enrollments                    | for dental p                                                                                                    | ractices       |

### **Request another review**

| aility 🖀 Home                | Notifications 3       | ♥ My Favorite:                              | 5 V                        |                              |                                    | Help & | Training |                         | 3                    | Mich  | elle's | Acc   | ount    |
|------------------------------|-----------------------|---------------------------------------------|----------------------------|------------------------------|------------------------------------|--------|----------|-------------------------|----------------------|-------|--------|-------|---------|
| nt Registration ~            | Claims & Payments ~   | My Providers ~                              | Reporting                  | Payer Spaces 🗸               | More ~                             |        |          |                         |                      |       |        |       | Keyword |
| Home > Appeals               |                       |                                             |                            |                              |                                    |        | Need He  | elp? W                  | /atch                | a de  | emo f  | for A | Appeals |
| Appeals                      |                       |                                             |                            |                              |                                    |        |          |                         |                      | G     | Sive F | eed   | dback   |
| Filter                       |                       |                                             |                            |                              |                                    |        |          |                         |                      |       |        |       |         |
|                              |                       |                                             |                            |                              |                                    | « Pr   | ev 1 2   | 3                       | 4 5                  | 6     | 7      | 8     | Next »  |
| PAYER LOO                    | GO Finaliz<br>Created | <b>zed - Reconsid</b><br>d: 07/02/2018 • Up | eration - [<br>dated 07/25 | Dismissed· Ca<br>/2018       | se #REQ-ABC                        | 1234   |          |                         |                      |       |        |       | =       |
| Claim Number<br>000123456789 | Payme                 | nt Information                              | Patient<br>BLUE            | t Name<br>E DAHLIA           | Service Begin<br><b>12/31/2017</b> | Date   |          | Billed<br><b>\$36</b> 8 | Amou<br>5.00         | int   |        |       |         |
|                              | Payme                 | nt Date                                     | Patient<br>9876            | t Account Number<br><b>5</b> | Service End D<br>12/31/2017        | late   |          | Paym<br><b>\$17.</b>    | ient An<br><b>29</b> | nount | t      |       |         |
|                              |                       |                                             |                            |                              |                                    |        |          |                         |                      |       |        |       |         |

## Request another review (cont.)

| 🔊 Availity 🛛 👫 Hom          | e 🌲 Notifications 3 | 🗘 My Favorite                                                                            | s ~             |                     | 9                                             | Help & Training 🗸 🛛    | 3 Michelle's Account    |  |
|-----------------------------|---------------------|------------------------------------------------------------------------------------------|-----------------|---------------------|-----------------------------------------------|------------------------|-------------------------|--|
| Patient Registration ~      | Claims & Payments ~ | My Providers ~                                                                           | Reporting       | Payer Spaces ~      | More ~                                        |                        | Keyword                 |  |
| Home > Appeals              |                     |                                                                                          |                 |                     |                                               | Need Help? Wa          | itch a demo for Appeals |  |
| Appeals                     | ;                   |                                                                                          |                 |                     |                                               |                        | Give Feedback           |  |
| Filter                      |                     |                                                                                          |                 |                     |                                               |                        |                         |  |
|                             |                     |                                                                                          |                 |                     |                                               | « Prev 1 2 3 4         | 5 6 7 8 Next »          |  |
| PAYER LC                    | GO Finali<br>Create | Finalized - Reconsideration - Dismissed Case<br>Created: 07/02/2018 • Updated 07/25/2018 |                 |                     | <sup>●</sup> Request another review 📑         |                        |                         |  |
| Claim Number<br>00012345678 | Payme<br>9          | ent Information                                                                          | Patient<br>BLUE | Name<br>E DAHLIA    | View detai<br>Service Begin Dat<br>12/31/2017 | te Billed A<br>\$365.  | mount<br>00             |  |
|                             | Payme               | ent Date                                                                                 | Patient<br>9876 | Account Number<br>5 | Service End Date<br>12/31/2017                | Payme<br><b>\$17.2</b> | nt Amount<br>9          |  |

#### Request another review (cont.)

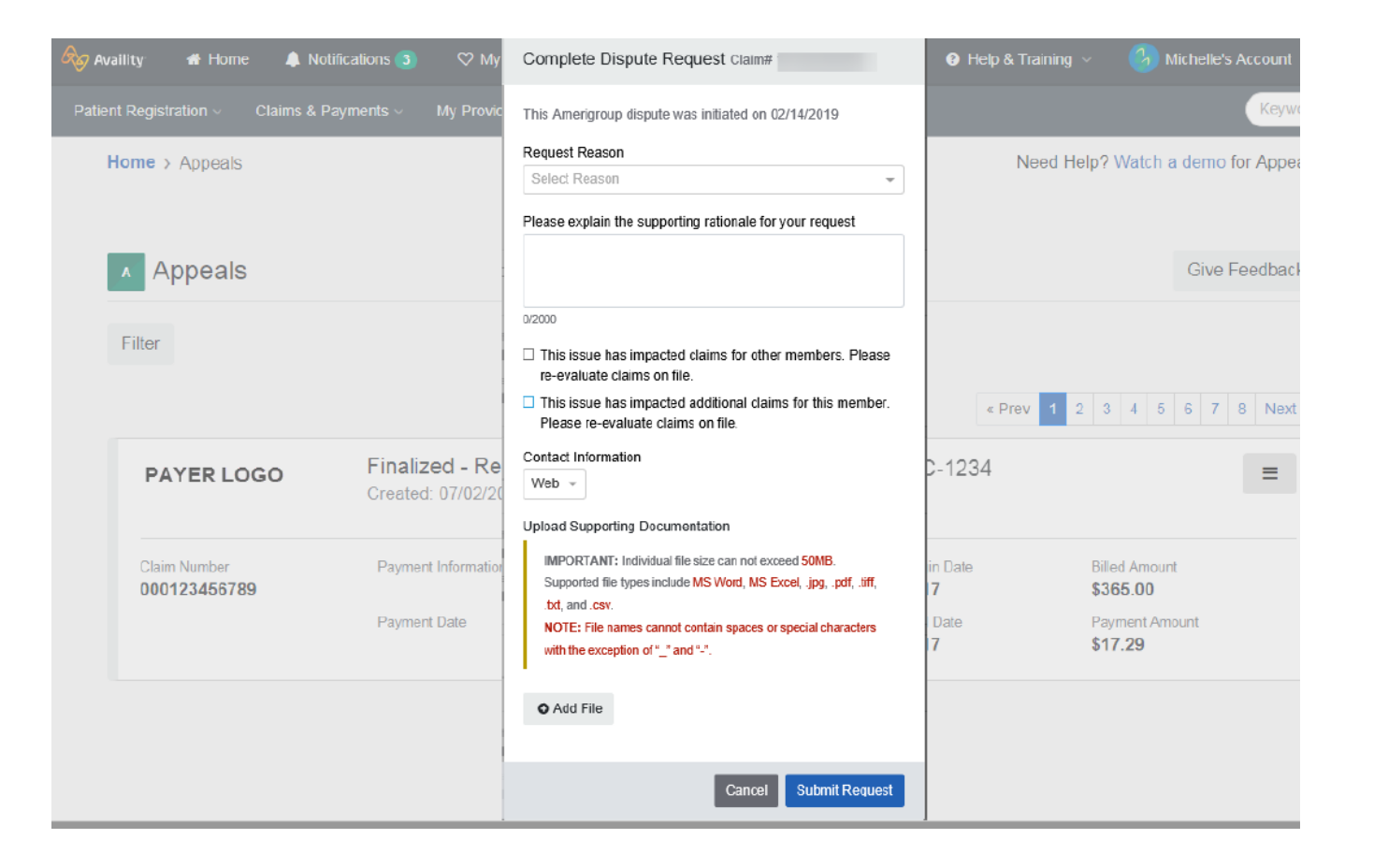

## **Request another review (cont.)**

| 🖉 Availity 🏾 🏶 Home 🛛 🌲 Notifications  3               | ♡ My Favorites ∨                                                                                                    | Help & Training < 3 Michelle's Account |
|--------------------------------------------------------|----------------------------------------------------------------------------------------------------|----------------------------------------|
| Patient Registration $\lor$ Claims & Payments $\lor$ M | $_{ m V}$ Providers $\sim$ Reporting Payer Spaces $\sim$ More $\sim$                                                            | Keywo                                  |
| Home > Appeals                                         |                                                                                                    | Need Help? Watch a demo for Appea      |
|                                                        |                                                                                                    |                                        |
| Appeals                                                | Success                                                                                                    | Give Feedback                          |
| Filter                                                 | Your request was successfully sent to the pay<br>and the current request status can be found in<br>your worklist forprocessing. | er<br>Prev 1 2 3 4 5 6 7 8 Next :      |
| PAYER LOGO Finalized<br>Created: 0                     | Please allow up to <b>30 business days.</b>                                                                                     | =                                      |
| Claim Number Payment In<br>000123456789                | Close View D                                                                                                    | etails Billed Amount<br>\$365.00       |
| Payment D:                                             | tte Patient Account Number Service E 98765 12/31/2                                                                              | nd Date Payment Amount<br>017 \$17.29  |

# **Filter disputes**

- Select the Claims & Payments drop down.
- 2. Select Appeals.

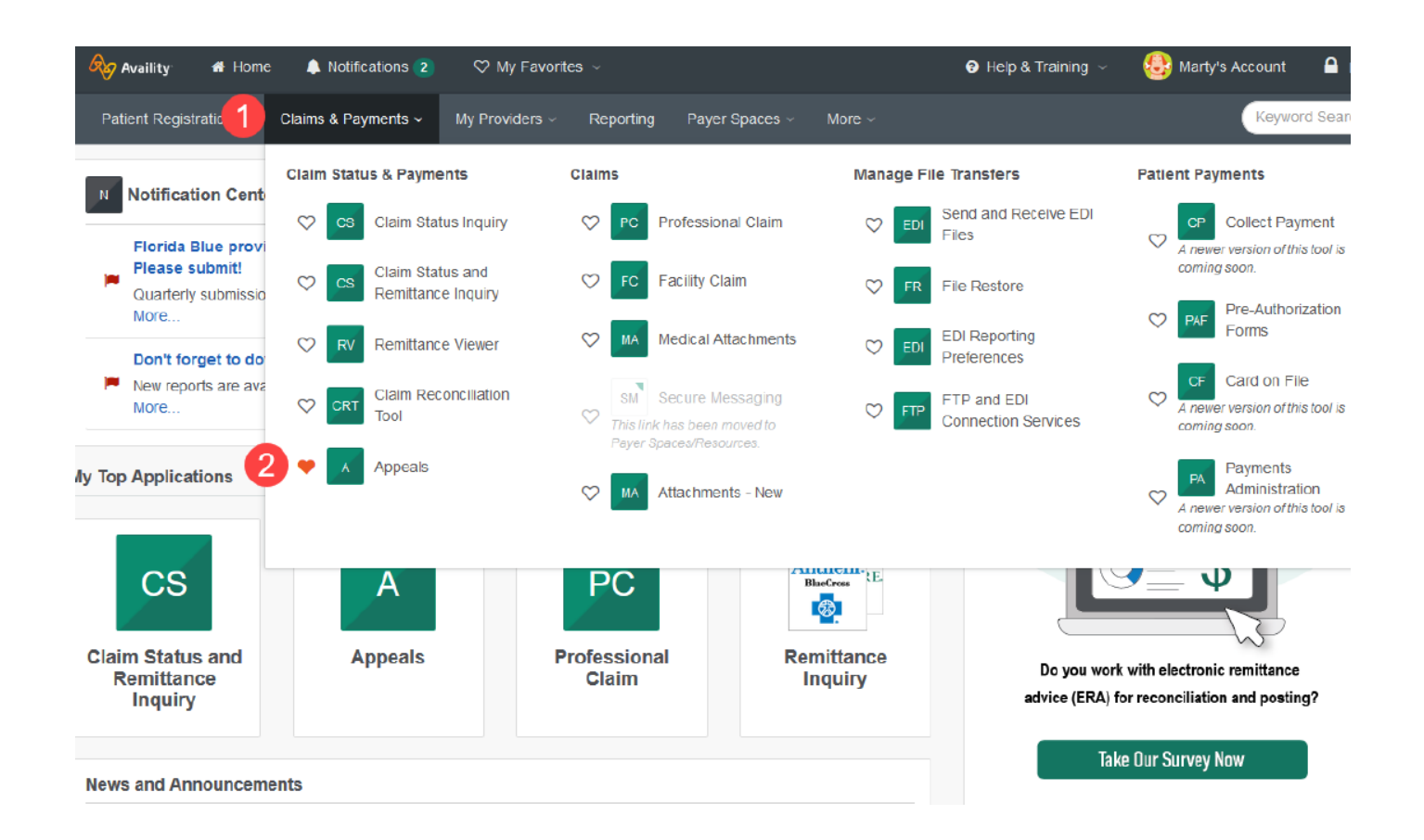

#### 3. Select Filter.

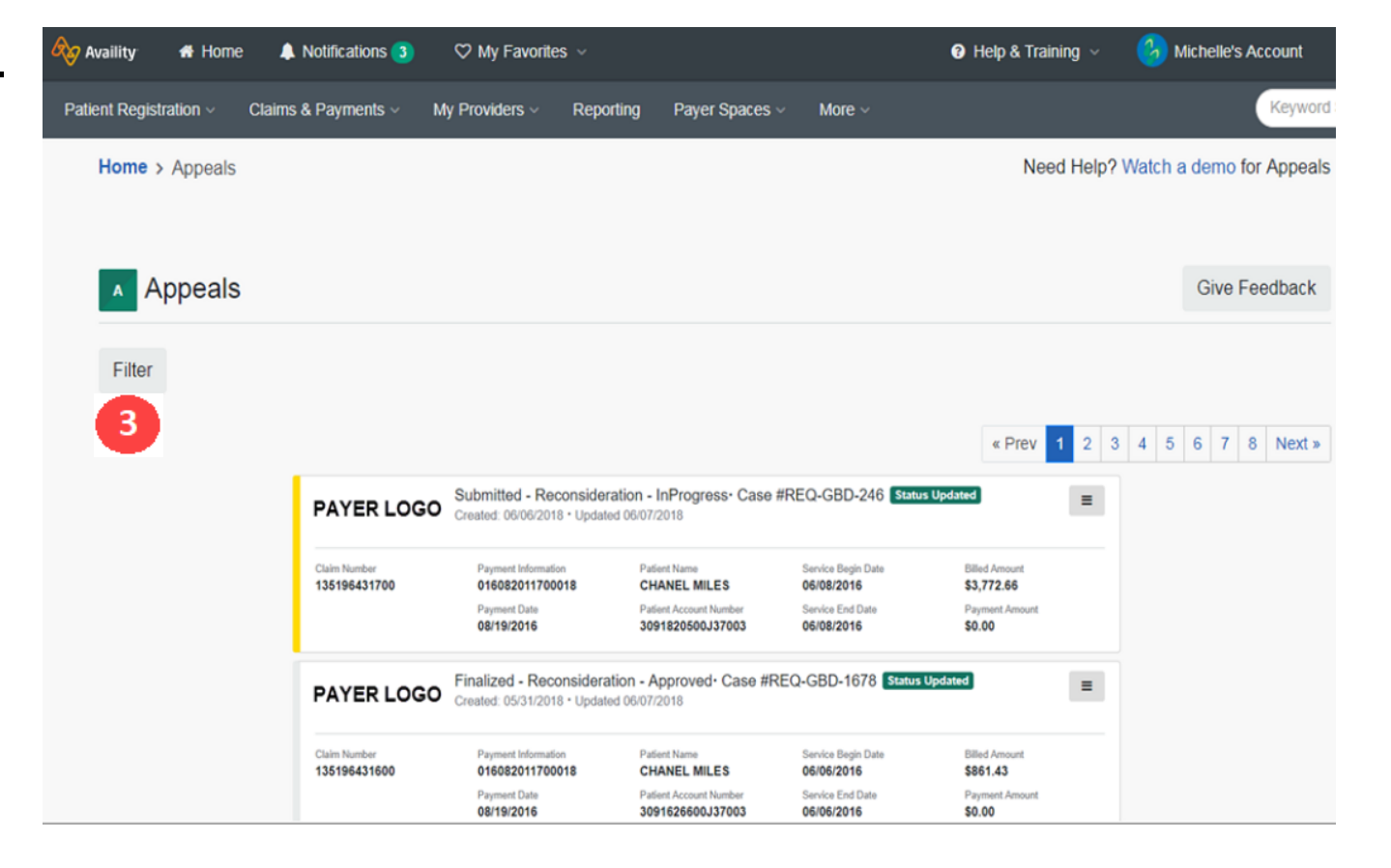

4. Select the appeal status that you want to filter by. The other fields will help to narrow the search.

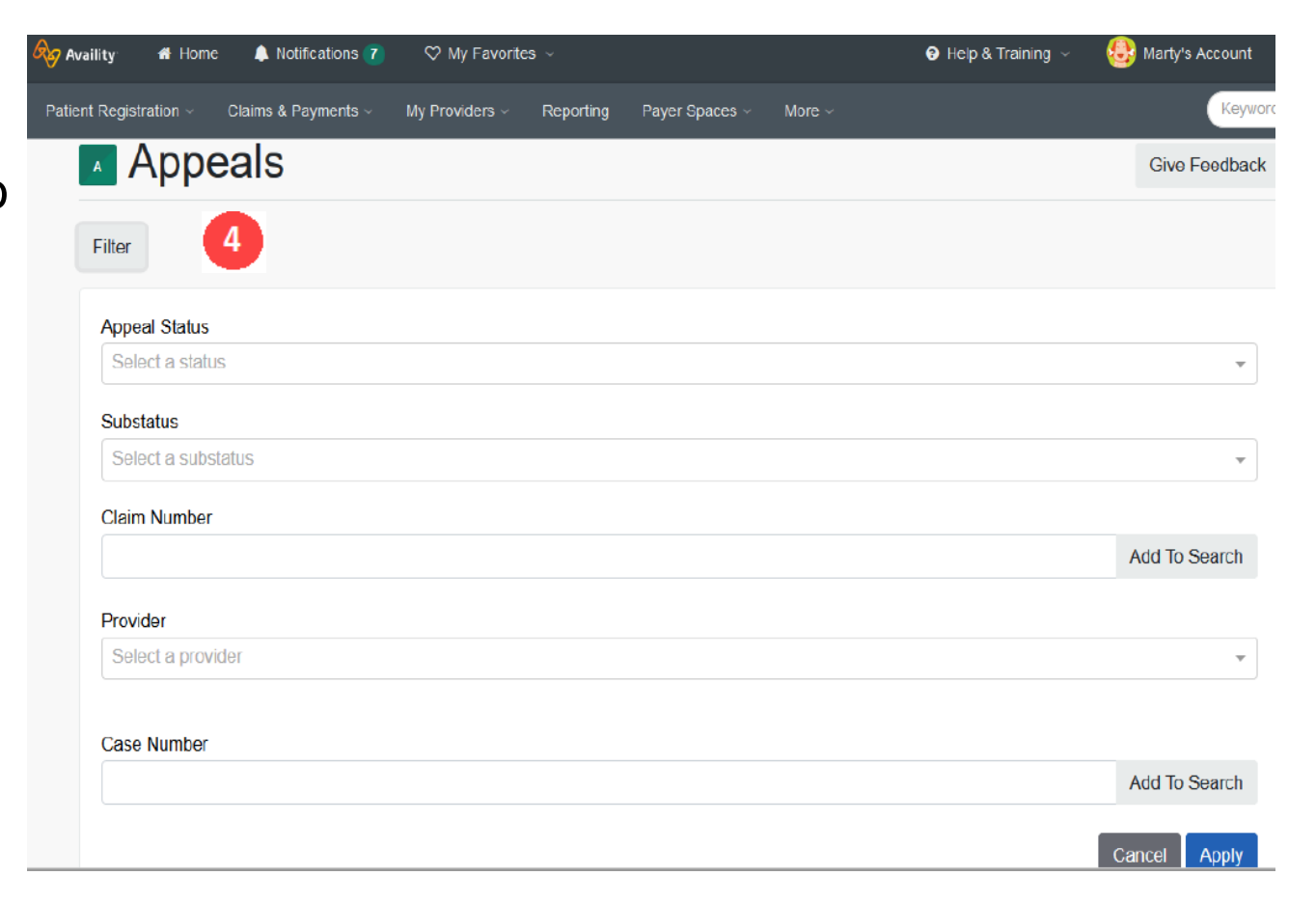

| Availity      | 者 Home       | Notifications (7)   | ♡ My Favorite  | × ~       |                |        | 😣 Marty's Account |
|---------------|--------------|---------------------|----------------|-----------|----------------|--------|-------------------|
| Patient Regis | stration ~   | Claims & Payments ~ | My Providers ~ | Reporting | Payer Spaces ~ | More ~ | Keywor            |
| A             | Appe         | eals                |                |           |                |        | Give Feedback     |
| Filter        |              |                     |                |           |                |        |                   |
| App           | eal Status   |                     |                |           |                |        |                   |
| Бе            | lect a statu | S                   |                |           |                |        | *                 |
| Init          | tiated       |                     |                |           |                |        |                   |
| Su            | Ibmitted     |                     |                |           |                |        |                   |
| Fin           | nalized      |                     |                |           |                |        |                   |
|               |              |                     |                |           |                |        | Add To Search     |
| Prov          | vider        |                     |                |           |                |        |                   |
| Se            | lect a provi | der                 |                |           |                |        | -                 |
| Cas           | e Number     |                     |                |           |                |        |                   |
|               |              |                     |                |           |                |        | Add To Search     |
|               |              |                     |                |           |                |        | Cancel Apply      |

| ility 🕋 Home       | 🜲 Notifications 7   | ♡ My Favorite   | s ~          |                |        | 😌 Help & Training 🖂 | 🚯 Marty's Account |
|--------------------|---------------------|-----------------|--------------|----------------|--------|---------------------|-------------------|
| t Registration ~ ( | Claims & Payments ~ | My Providers ~  | Reporting    | Payer Spaces ~ | More ~ |                     | Кеуч              |
| _                  |                     |                 |              |                |        |                     |                   |
| Filter             |                     |                 |              |                |        |                     |                   |
| Appeal Status      |                     |                 |              |                |        |                     |                   |
| Select a status    |                     |                 |              |                |        |                     | v                 |
| Substatus          |                     |                 |              |                |        |                     |                   |
| Select a substa    | tus                 |                 |              |                |        |                     | ٨                 |
| Cancelled          |                     |                 |              |                |        |                     |                   |
| Completed          |                     |                 |              |                |        |                     |                   |
| Dismissed          |                     |                 |              |                |        |                     |                   |
| In Progress        |                     |                 |              |                |        |                     |                   |
| Need Additiona     | I Info              |                 |              |                |        |                     |                   |
| Case Number        |                     |                 |              |                |        |                     |                   |
|                    |                     |                 |              |                |        |                     | Add To Search     |
| CTATUS -INITIATED  |                     |                 |              |                |        |                     |                   |
| STATUS . INTIATED  | SUDSTATUS ; IN PRUG | RESS* PROVIDER: | AVALITTEST ( |                |        |                     | Cancel Apply      |

| vaility 🖀 Home 🐥 No           | tifications 3 ♡ My Favorites           |                                         | Help                             | & Training 🤟 😗 Michelle's Account  |
|-------------------------------|----------------------------------------|-----------------------------------------|----------------------------------|------------------------------------|
| ent Registration ~ Claims & F | Payments < My Providers <              | Reporting Payer Spaces ~                | More ~                           | Keywor                             |
| Home > Appeals                |                                        |                                         |                                  | Need Help? Watch a demo for Appeal |
|                               |                                        |                                         |                                  |                                    |
| A Appeals                     |                                        |                                         |                                  | Give Feedback                      |
| Filter                        |                                        |                                         |                                  |                                    |
| Applied Filters: STATUS JUST  |                                        |                                         |                                  |                                    |
| Applied Fillers. STATUS INTE  |                                        |                                         |                                  | « Prev 1 2 Next »                  |
|                               |                                        |                                         |                                  |                                    |
| PAYER LOGO                    | Created: 09/28/2018 • U                | lpdated 09/28/2018                      |                                  | =                                  |
| Claim Number<br>000123456789  | Payment Information<br>011234567890123 | Patient Name<br>POLLY PEONY             | Service Begin Date<br>09/07/2018 | Billed Amount <b>\$1.401.00</b>    |
|                               | Payment Date 09/21/2018                | Patient Account Number<br>01X87654321-2 | Service End Date 09/07/2018      | Payment Amount<br>0                |
| PAYERLOCO                     | Initiated                              |                                         |                                  | =                                  |
| PATERLOGU                     | Created: 09/28/2018 · Updat            | ed 09/28/2018                           |                                  | -                                  |

# Help and training

- Select **Help & Training** and then select an option:
- Find Help
- Get Trained
- Search Knowledge
- My Support Tickets
- My Learning Plan
- View Network Outages

New to Availity? Select **Help & Training > My Learning Plan** to plot a custom learning journey. Check out onboarding programs for new administrators and new users.

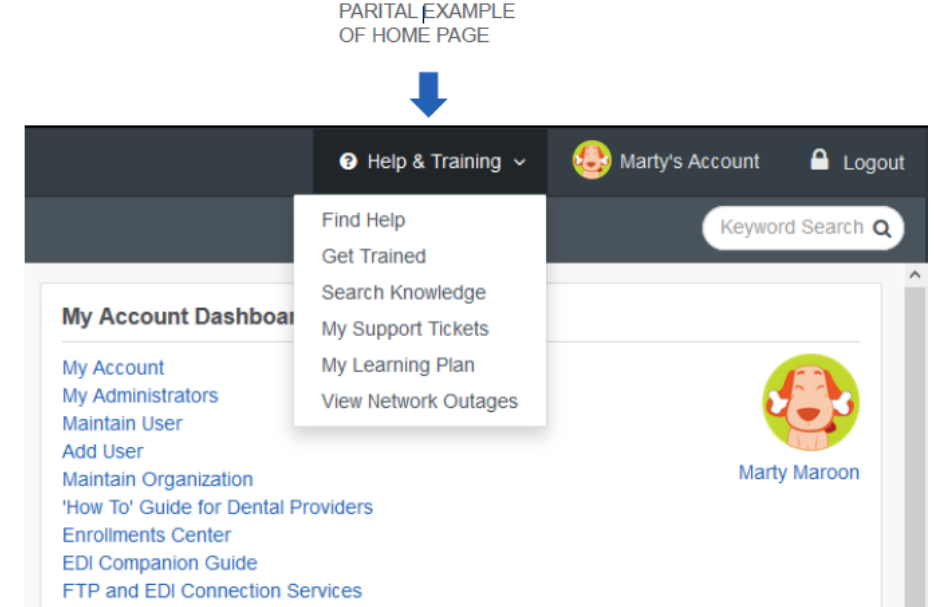

#### Secure provider message

#### Select Actions and, in the drop down, select Secure Messaging.

| 🗞 Availity 🕂 Home 🌲 Notifications 2                                                             | 🌣 My Favorites 🗸                                                                   |                                                   | 🛛 Help & Training 🗸           | Michelle's Account           |
|-------------------------------------------------------------------------------------------------|------------------------------------------------------------------------------------|---------------------------------------------------|-------------------------------|------------------------------|
| Patient Registration - Claims & Payments -                                                      | My Providers ~ Reporting                                                           | Payer Spaces 🗸 🛛 More 🗸                           |                               | Keyword                      |
| cs Claim Status                                                                                 |                                                                                    |                                                   | Give Feedback New             | Request Actions -            |
|                                                                                                 |                                                                                    |                                                   | Transaction ID 11511207 As of | Edit<br>Secure Messaging     |
| SUNFLOWER, SARA Subscriber<br>Patient ID ABC123D45678 Provider LI<br>DOB 01/01/1970 Provider ID | /IN Group<br>1234567890                                                            |                                                   |                               | Print<br>Remittance Viewer   |
| 12345JK6789<br>01/13/2018 - 01/13/2018<br>FINALIZED                                             | Claim 12345JK6789 (P                                                               | rocessed 11/13/2018)                              | Ve                            | rify Eligibility Information |
| Processed 11/11/2018<br>Billed \$1,500.00<br>Paid \$100.00                                      | Check Number<br>Check Date<br>Claim Receipt Date <sup>1</sup><br>Patient Account # | 9876543210<br>12/20/2018<br>11/12/2018<br>UNKNOWN | Billed<br>Paid                | \$1,500.00<br>\$100.00       |
|                                                                                                 |                                                                                    | Dispute claim                                     |                               |                              |
#### Secure provider message (cont.)

#### Disclaimer

You are about to be re-directed to a third-party site away from Availity's secure site, which may require a separate log-in. Availity provides the link to this site for your convenience and reference only. Availity cannot control such sites, does not necessarily endorse and is not responsible for their content, products, or services. You will remain logged in to Availity.

By clicking "Accept" below, you confirm that you acknowledge and accept the foregoing Terms of use.

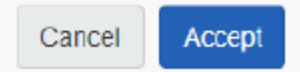

#### Secure provider message (cont.)

Previous Messages for Claim # 18293HJ5211

No previous secure messages have been submitted for this claim.

#### Send/Compose

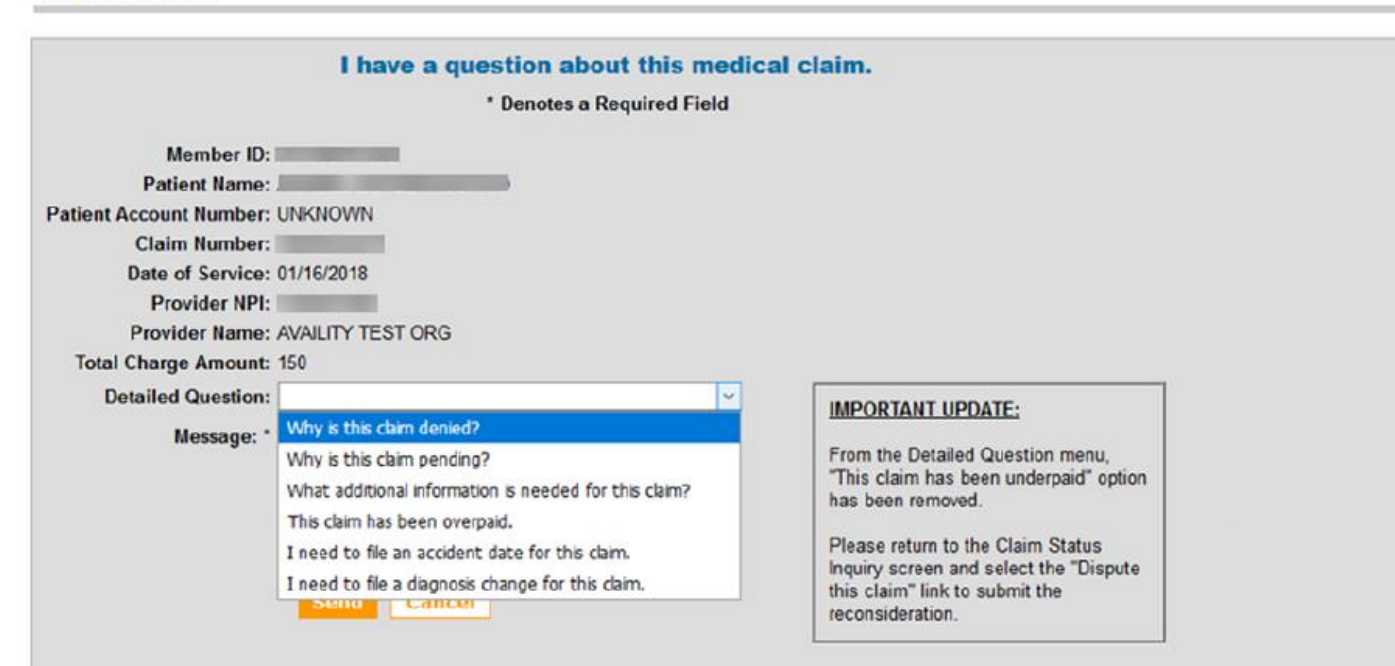

#### Resources

#### Question

There's so much to remember and explore. How can I learn more information?

#### Answer

Don't be afraid to explore and click buttons and links—you can't break anything and its all at no cost to you—and of course, use Availity Help! Click Help & Training | Find Help. Availity Help displays in a separate window or tab. Under Contents, click Overpayments and Appeals, or search by keyword such as Appeals.

Click Help & Training | Get Trained. The Availity Learning Center (ALC) Portal products learning center opens in a separate window or tab.

Click your account name and then **Open a Ticket or Live Chat** to send an issue our way to Availity Client Services (ACS).

### Interactive Care Reviewer (ICR)

Physicians and facilities can submit medical and behavioral health outpatient and inpatient prior authorization requests for members covered by Anthem Blue Cross and Blue Shield (Anthem).

Ordering and servicing physicians and facilities can use the inquiry feature to find information about any prior authorization to which their tax ID/organization is affiliated. This feature is available for prior authorization requests previously submitted via phone, fax, ICR or other online tool.

Products and services not included on ICR at this time:

- Requests involving transplant services
- Services administered by AIM Specialty Health<sub>®</sub>\*

#### Advantages to using ICR

- To determine if a prior authorization is needed: Enter patient, service and provider details, and receive a message indicating whether or not a prior authorization is required for most requests.
- Automated routing from the Availity Portal: Seamless routing to ICR to initiate prior authorization requests. There is no need to remember specific prefixes affected or migration dates to do an online prior authorization.
- Reduces the need to fax: Submit online prior authorization requests without the need to fax medical records. The ICR allows text details, phone and image attachments to be submitted along with the request.

## Advantages to using ICR (cont.)

- No additional cost You get access to a no-cost solution that's easy to learn and even easier to use.
- Access almost anywhere Submit your requests from any computer with internet access. Use Internet Explorer 11, Chrome, Firefox or Safari for optimal viewing.
- Comprehensive View will detail all prior authorization requests You have a complete view of your utilization management requests submitted online. The case now includes a visual copy of the associated letters.

# Managing authorization requests online

- Surveyed providers indicate managing authorization requests via ICR saves significant time.
- Average time savings are 15 minutes per case (versus fax or phone) and an average of 4 to 5 hours per week.

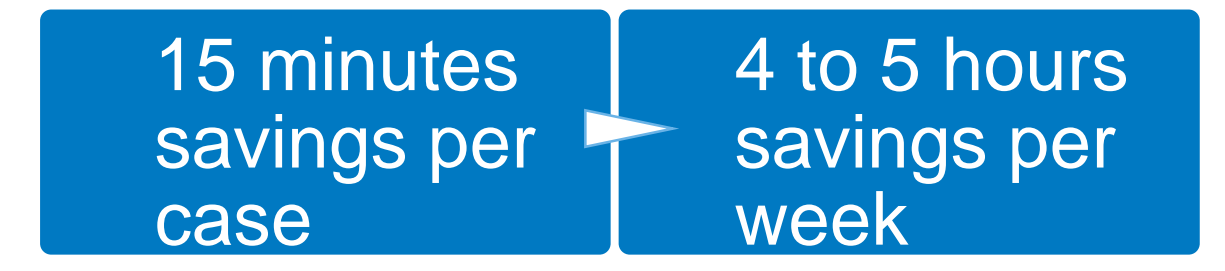

#### **Accessing ICR**

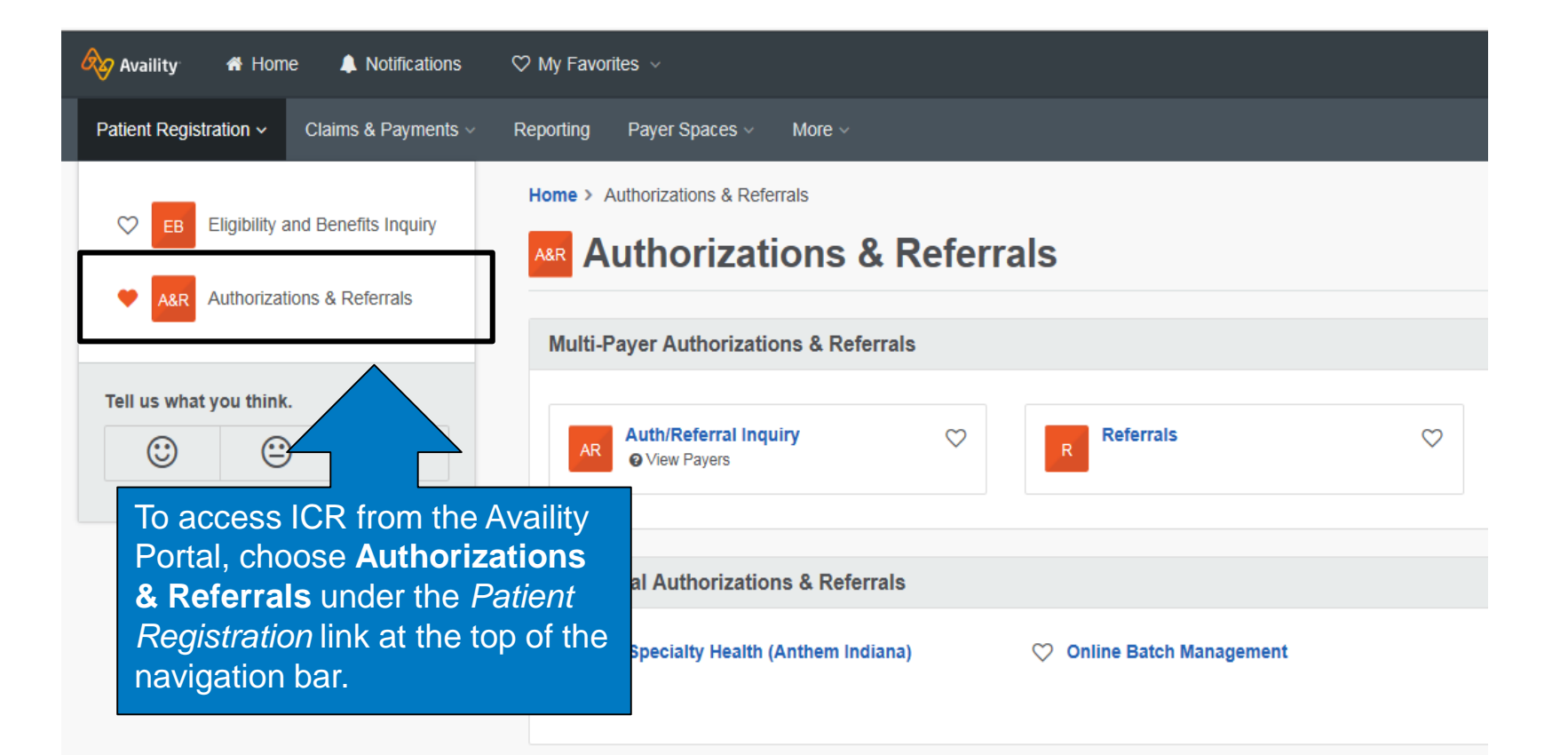

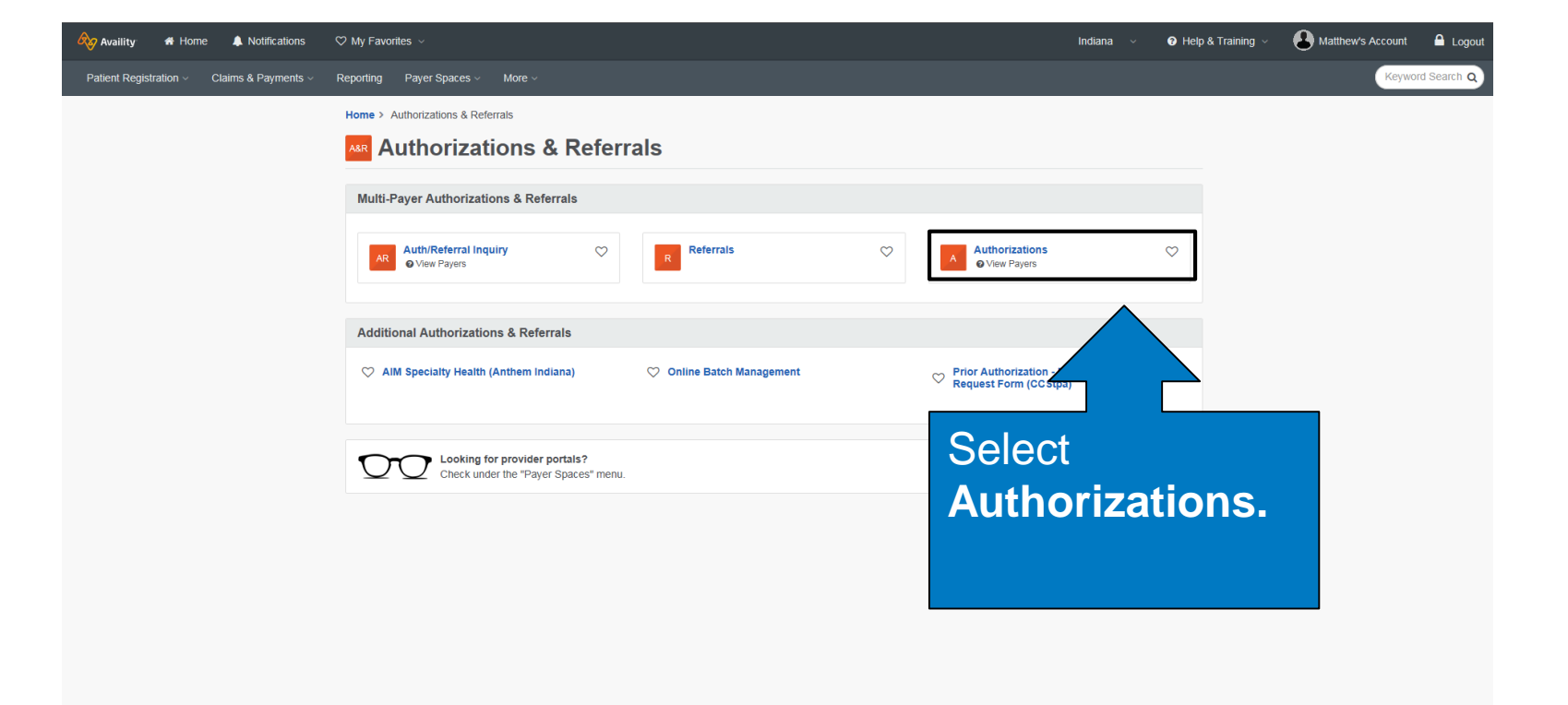

| Payer Spaces V More V        |            |   |                      |
|------------------------------|------------|---|----------------------|
| Authorizations               |            |   | Learn More >>        |
| * indicates a required field |            |   |                      |
| * Payer: ?                   | Select One | ~ | Select Payer.        |
| * Transaction Type:          | Inpatient  | ~ | -                    |
| * Organization:              | Select One | ~ |                      |
| Request Information          |            |   | Show Optional Fields |

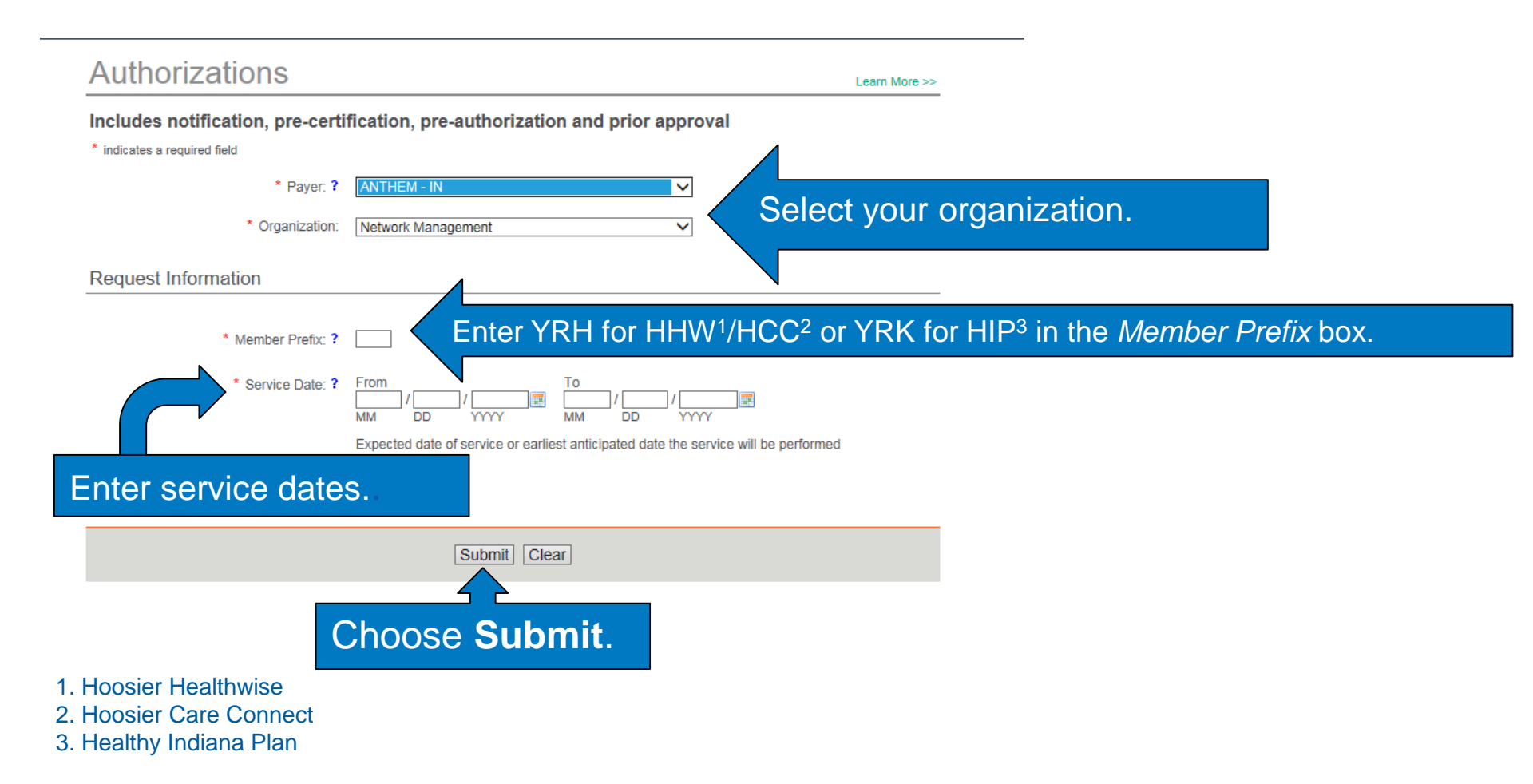

#### Authorizations

Payer: ANTHEM MEDICAID

To access General Pharmacy authorizations please visit <u>CoverMyMeds</u> or submit to perform Medical Request.

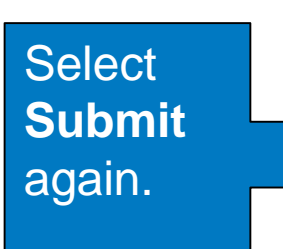

You are about to be re-directed to a third-party site away from Availity's secure site, which may require a separate log-in. Availity provides the link to this site for your convenience and reference only. Availity cannot control such sites, does not necessarily endorse and is not responsible for their content, products, or services. You will remain logged in to Availity.

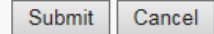

Interactive Care Reviewer Terms of Use and Disclaimers

We have developed this online system to allow providers to request utilization management determinations, to assist in assembling required information, and to view an advance determination with information regarding review of coverage for a requested service.

All treatment decisions, and the consequences and outcomes thereof, are the responsibility of the health care provider and the patient, not the Plan. Please note that based on the member's plan, the following may apply:

· Plan deductibles and co-payments apply before final payment can be made.

- · Plan maximums and limitations will apply before payment can be made
- · Plan benefits may change upon renewal.

Health care providers will continue to receive a formal written notice of the Plan determinations, which will include specific additional information regarding the administration of benefits for the requested service.

The data provided by this system is protected health information ("PHI") and must be treated with the same care as other PHI that is exchanged during the normal course of business. PHI shall only be used as necessary for patients currently receiving treatment. Health care providers using this system must ensure that use of PHI is subject to the provider's own policies and procedures, in compliance with applicable law. Such use shall further be subject to the terms and conditions of the Provider's agreement with the Plan.

Access, use, or disclosure of information related to certain sensitive medical services is strictly limited by federal and state laws. Sensitive medical services may include, but are not limited to, treatment for: substance use disorders, sexually transmitted illnesses or mental conditions. Such information may only be accessed, used, or disclosed with the authorization of the battent of rot Accessing sensitive service information metators to rothbattenest is prohibited.

Drug and alcohol abuse treatment records may only be accessed, used, or disclosed with the consent of the patient or to the extent necessary to respond to a bona fide medical emergency.

By selecting 'Accept', you acknowledge that you have read and you agree to these Terms of Use/Disclaimer.

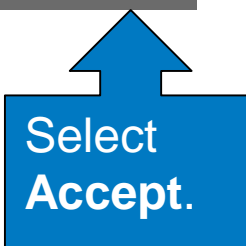

Accept

The dashboard displays submitted requests, requests not yet submitted, cases requiring additional information and cases where a decision has been rendered.

| Interactive C                               | are Reviewer             |                            |                    | We                    | Icome,Carol Butz Log      | jout Contact Us    | Quick Links               |            |
|---------------------------------------------|--------------------------|----------------------------|--------------------|-----------------------|---------------------------|--------------------|---------------------------|------------|
| My Organ                                    | nization's Requests      | Create New Request         | Q Sea              | arch Organization Req | uests Q                   | Authorization/Refe | rral Inquiry              |            |
| A Page 1 of 27                              | View Results 20          | ▼ 533 Requests f           | found Displaying 1 | l to 20               |                           |                    |                           | 8          |
| Request Reference<br>Tracking ID - Number - | Status - Patient<br>Name | Service Date<br>Range +    | Request<br>Type    |                       | Submit Date               | Created By         | Updated<br>Date           | Updated By |
| 1.000                                       | Review In<br>Progress    | 10/09/2015 -<br>10/09/2015 | Outpatient         | 1073549929            | 2015-10-08<br>12.22.54 PM |                    | 2015-10-08<br>12.23.52 PM | System     |
|                                             | See Details              | 10/09/2015 -<br>10/10/2015 | Inpatient          | 1912007543            | 2015-10-07<br>10.41.44 AM |                    | 2015-10-07<br>10.54.43 AM | System     |
|                                             | See Details              | 10/09/2015 -<br>10/10/2015 | Inpatient          | 1912007543            | 2015-10-07<br>10.30.37 AM |                    | 2015-10-07<br>10.35.34 AM | System     |
|                                             | See Details              | 10/09/2015 -<br>10/10/2015 | Inpatient          | 1912007543            | 2015-10-07<br>10.06.40 AM |                    | 2015-10-07<br>10.17.39 AM | System     |
|                                             | Review In<br>Progress    | 09/30/2015 -<br>09/30/2015 | Inpatient          | 1922098342            | 2015-10-01<br>11.54.06 AM |                    | 2015-10-06<br>11.07.34 AM | System     |
|                                             | Review In<br>Progress    | 09/28/2015 -<br>10/12/2015 | Inpatient          | 1396714663            | 2015-10-06<br>09.53.39 AM |                    | 2015-10-06<br>09.54.29 AM | System     |
|                                             | Approved                 | 10/06/2015 -<br>10/06/2015 | Outpatient         | 1922098342            | 2015-10-05<br>12.19.36 PM |                    | 2015-10-05<br>12.24.42 PM | System     |

Tabs across the top of the dashboard:

- My Organization's Requests displays the dashboard and is the homepage for the application.
- Create New Request is used to start a new inpatient or outpatient request.
- Search Organization Requests allows the ability to search for any ICR case requested by your organization or a request that your organization is associated with. This includes requests with a status of *review not required*.
- Authorization/Referral Inquiry allows the ability to view any cases submitted that are associated with the tax ID(s) on the request. It includes submissions by phone, fax, etc.

In order to view the authorization/referral, the case must be associated with the tax ID listed under the organization you selected in Availity.

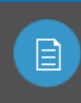

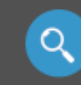

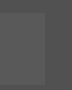

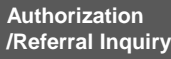

#### Submitting inpatient and outpatient requests

#### Starting a new request

#### Select Create New Request.

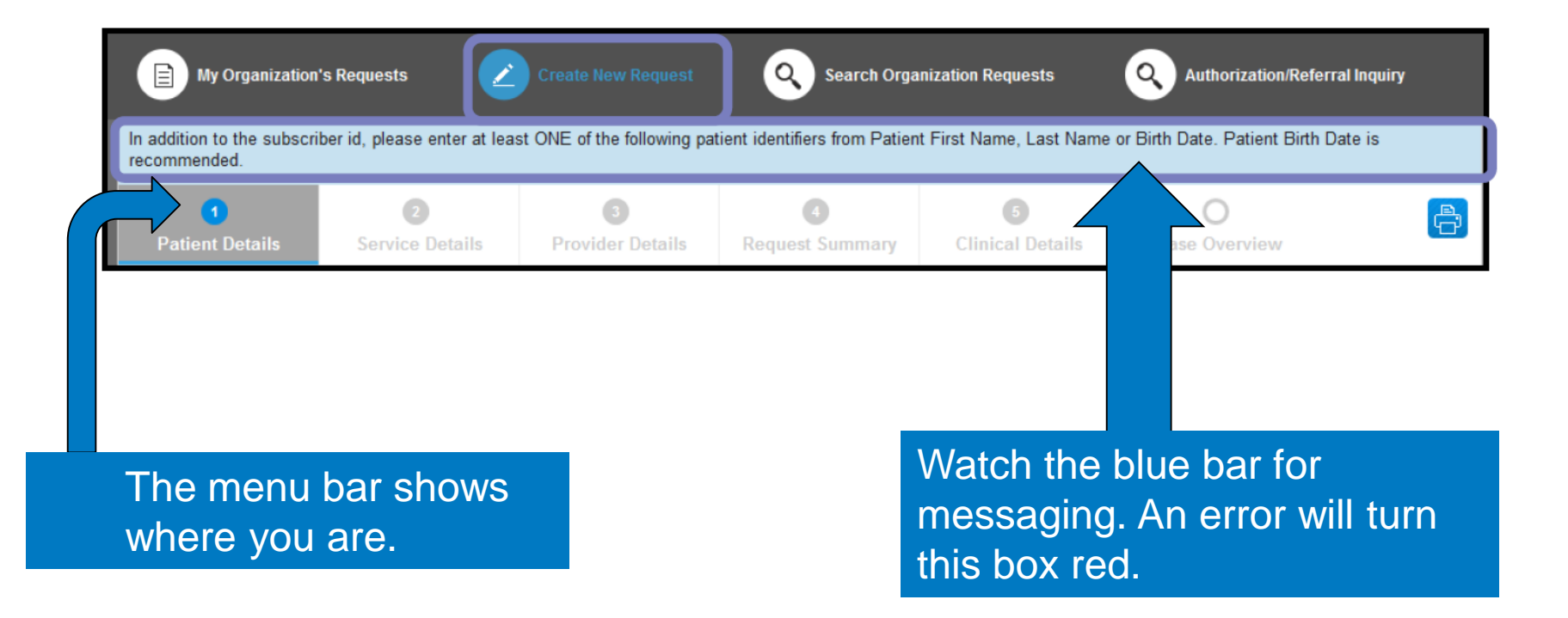

#### **Patient details**

Select **Request Type** and **Case Type** or **Profiles**. The date fields will appear on the screen after request type is populated. If the case is urgent, you can't enter a future date. After all required information is complete, select **FIND PATIENT**.

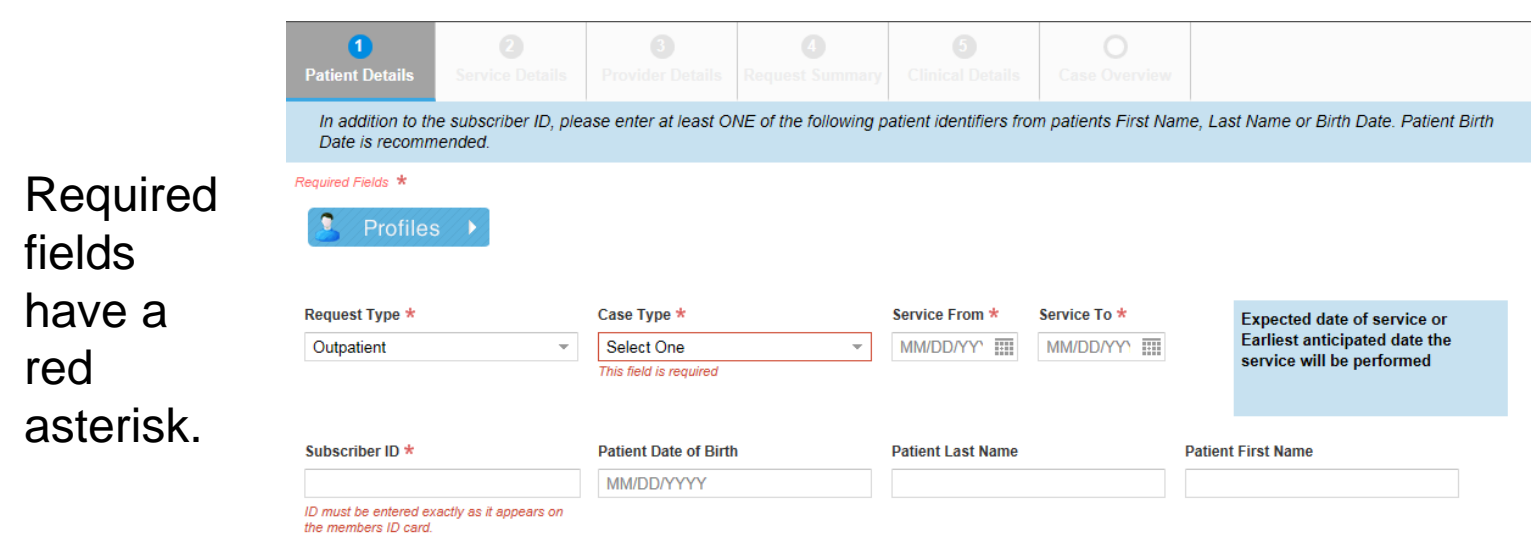

FIND PATIENT

#### **Profile templates**

Select the check mark to select a standard profile. This action will populate the mandatory *Request Type* and *Case Type* fields on the *Patient Details* screen. It will also populate *Place of Service*, *Type of Service* and *Level of Service* on the *Service Details* screen.

| Patient Details                         | Select Profile   |            |                |                           |                     | Class         |              |
|-----------------------------------------|------------------|------------|----------------|---------------------------|---------------------|---------------|--------------|
| In addition to the<br>Birth Date is rec |                  |            |                |                           |                     | Close         | Patient      |
| Dirtit Date io ree                      | Standard Profile |            | Profile Type ( | Innatient Outnatient Lab  | Only Office DME BH) | View / Select |              |
| Required Fields *                       | IP Medical-Emer  | gency      | Inpatient      | mpanerit, e apanerit, cab | ony, onco, onc, ony |               | Profiles     |
| Request Type *                          | IP Surgical      |            | Inpatient      |                           |                     |               |              |
| Select One                              | OP Surgery       |            | Outpatient     |                           |                     |               |              |
| Subscriber ID *                         | ASC Surgery      |            | Outpatient     |                           |                     |               |              |
|                                         | OP Diagnostic    |            | Outpatient     |                           |                     |               |              |
|                                         | OP Medical Care  |            | Outpatient     |                           |                     |               |              |
|                                         | OP Hosp Diagno   | stic X-ray | Outpatient     |                           |                     |               | FIND PATIENT |
|                                         | Lab Diagnostic   |            | Lab Only       |                           |                     |               |              |
|                                         | Office Surgery   |            | Office         |                           |                     |               |              |

#### **Patient details**

1 Patient Details

Service Details Prov

quest Summary Clinical Details Case

#### A message in the blue bar will indicate if the member's prior authorization cannot be completed using the ICR.

| Subscriber ID        | Name                    | Patient Date of Birth   | Gender       |
|----------------------|-------------------------|-------------------------|--------------|
| VZT12345678          | Doe, Joe                | 12/12/1966              | Male         |
| Eligibility Coverage | Coverage Period         | Interchange Control No. | Relationship |
| Active Coverage      | 06/01/2006 - 12/31/9999 | 12345678                | Self         |
| Group Number         | Group Name              | Request Type            | Case Type    |
| 12345678             | Kristen's Boutique      | Outpatient              | Medical      |
| Service Date From    | Service Date To         |                         |              |
| 11/08/2016           | 11/08/2016              |                         |              |

| Membership can be authorized<br>through the end of the<br>member's current benefit<br>period. | Select <b>Confirm</b><br><b>Patient</b> to move<br>to the <i>Service</i><br><i>Details</i> screen | K TO FIND PATIENT | CONFIRM PATIENT |
|-----------------------------------------------------------------------------------------------|---------------------------------------------------------------------------------------------------|-------------------|-----------------|
| period.                                                                                       | <i>Details</i> screen.                                                                            |                   |                 |

#### **Service details: Inpatient**

| 1<br>Patient Details               | 2<br>Service Details               | 3<br>Provider Details |            |                |                 |                                              |                                                |                                                |                      |
|------------------------------------|------------------------------------|-----------------------|------------|----------------|-----------------|----------------------------------------------|------------------------------------------------|------------------------------------------------|----------------------|
| Diagnosis                          | Le                                 | ngth of Stay          | Services   |                |                 |                                              |                                                | e                                              |                      |
| * Required Fields Place of Service | i More Informatio                  | n<br>Type of Service  | 9          | Procedure Code | e(s)            | Description                                  |                                                |                                                | Primary              |
| ✓ Inpatient Hospit                 | al                                 | Medical Care          | (          | 30520 CPT      | - Q<br>Quantity | Septoplasty<br>with or without on touring of | or submucou<br>out cartilage s<br>proplacement | s resection,<br>coring,<br>with graft<br>Total | ۲                    |
| Requested                          |                                    | 11/20/2016            |            |                |                 |                                              |                                                |                                                |                      |
|                                    |                                    | 11/23/2010            |            |                | 1               | Unit                                         | (S)                                            | ✓ 1 Unit                                       | (s)                  |
| atient Servic<br>hosis and Se      | e Details<br>ervices.<br>Details b | has two               | required s | creens:        | 1               | Unit                                         | (s)                                            | ✓ 1 Unit                                       | (s)<br>Add Service + |

The *Services* screen is optional for urgent medical admissions.

D

lr

D

Select + after completing all fields.

#### **Provider details**

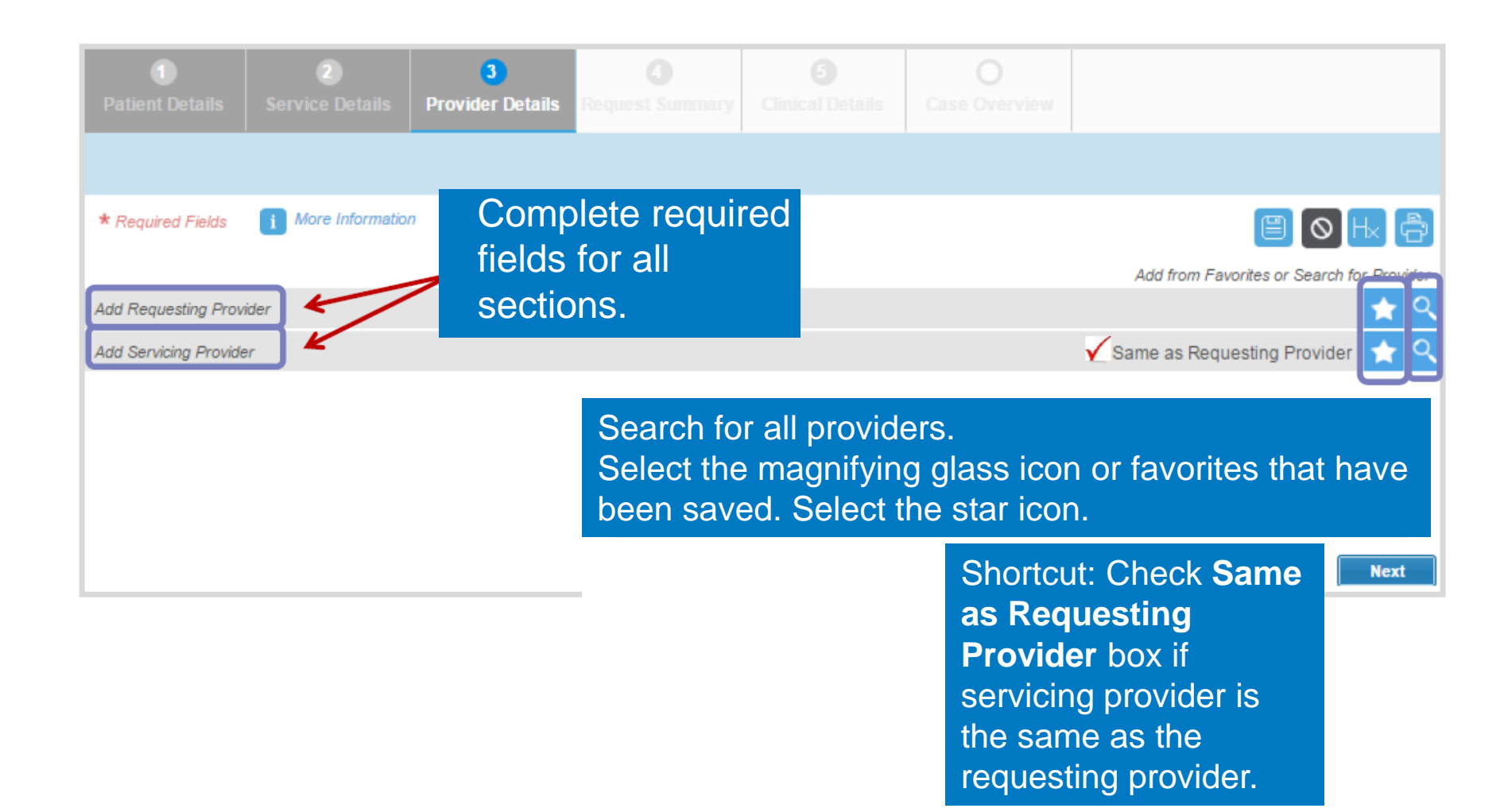

## **Ordering provider**

- The Ordering Provider Information section appears only for some specific outpatient requests.
- Examples include: Place of Service Home or Type of Service Diagnostic Lab, Dialysis, DME, Home Health Care, Physical Therapy, Radiation Therapy.

| 1<br>Patient Details     |                   | 3<br>Provider Details | ()<br>Request Summary |          |                      |                                     |            |
|--------------------------|-------------------|-----------------------|-----------------------|----------|----------------------|-------------------------------------|------------|
|                          |                   |                       |                       |          |                      |                                     |            |
| <b>★</b> Required Fields | i More Informatio | n                     |                       |          |                      |                                     | ð          |
|                          |                   |                       |                       |          |                      | Add from Favorites or Search for F  | Provider   |
| Add Requesting Pro       | vider             |                       |                       |          |                      |                                     | <b>x</b> Q |
| Add Servicing Provid     | ler               |                       |                       |          |                      | Same as Requesting Provider         | <b>t</b> Q |
| Add Ordering Physic      | ian               |                       |                       | <b>V</b> | Same as Servicing Pr | rovider 🧹 Same as Requesting Provid | er 🔍       |

#### **Provider details**

|                  |                          |                           |                                                   |          |                       |                | Provider        |
|------------------|--------------------------|---------------------------|---------------------------------------------------|----------|-----------------------|----------------|-----------------|
|                  |                          |                           |                                                   |          |                       |                | search option:  |
| Search           |                          |                           |                                                   |          |                       | Close 🗙        | Complete the    |
| Practitioner     | O Provider Group         | Facility                  |                                                   |          |                       |                | required fields |
| Last Name *      | First Name *             | City                      | Sta                                               | ite *    | Zip Code              | -              | then select     |
| Gh: Doe          | Fr Delores               | full city n               | ame has to be exact match                         | H        | ▼<br>5 digits only    |                |                 |
| or search by NPI |                          |                           |                                                   |          |                       |                | Search.         |
| NPI              |                          |                           |                                                   |          |                       |                | Select the      |
|                  |                          |                           |                                                   |          |                       |                | location to     |
| Clear            | rch                      |                           |                                                   |          |                       |                | nonulato fiolde |
|                  |                          |                           |                                                   |          |                       | 2              |                 |
|                  |                          |                           |                                                   |          |                       |                | I he star will  |
| A Page 1         | of1   ▶ ▶▶               | View Results 25 -         |                                                   | Displa   | aying 1 to 20 of 20 F | Requests Found | save it to      |
| Name             | NPI                      | Specialty                 | Address                                           |          | Telephone             |                | favorites       |
| Doe, Delores     | 1234567890               | Cardiovascular Disease    | 123 Main ST, GREENFIELD,<br>United States, 12345  | ОН, (    | 555) 555-5555         | ★              | Populating      |
| Doe, Delores     | 1234567890               | Cardiovascular Disease    | 456 Sunset Ave, Niceville<br>United States, 12345 | e, OH, ( | 999) 999-9999         | *              | fields manually |
|                  | If you are unable to loc | ate your provider, please | e <u>click here</u> to manually enter             | your inf | ormation              |                | is an option.   |

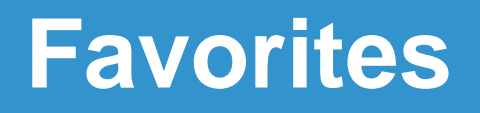

Number of providers that can be saved as favorites:

- 10 Requesting
- 15 Servicing
- 10 Facility DME
- 15 Referring

Select Favorite

Select + to save the provider/ location as a favorite.

| lame         | NPI        | Medicare ID | Specialty              | Address                                                |       |
|--------------|------------|-------------|------------------------|--------------------------------------------------------|-------|
| Doe, Delores | 1234567890 |             | Cardiovascular Disease | 123 Main ST, GREENFIELD, OH,<br>United States, 12345   | · × + |
| Doe, Delores | 1234567890 |             | Cardiovascular Disease | 456 Sunset Ave, Niceville, OH,<br>United States, 12345 | × +   |

#### **Provider details: Contact information**

| Patient Details Service Details        | 3 (1)<br>Provider Details Request Summary    | Image: Second system         Image: Second system           Clinical Details         Case Overview                      |                                                                                                    |
|----------------------------------------|----------------------------------------------|----------------------------------------------------------------------------------------------------|----------------------------------------------------------------------------------------------------|
|                                        |                                              |                                                                                                    |                                                                                                    |
| * Required Fields i More Information   |                                              |                                                                                                    | Add from Favorites or Search for Provider                                                                                                    |
| ▼ Requesting Provider                  |                                              |                                                                                                    | 🛨 🛨 🗶 🔍                                                                                                    |
| Provider Type<br>Practitioner          | Last Name<br>Doe                             | First Name<br>Delore<br>S                                                                                               | Speciality<br>Cardiovascular Disease                                                                                                    |
| NPI<br>1234567890                      |                                              |                                                                                                    | Check the provider details                                                                                                    |
| Address 1<br>123 Main St               | Address 2                                    | <sup>City</sup><br>Greenfield                                                                                           | State Zipcode populated fields for accuracy.                                                                                                    |
| Country<br>United States               |                                              |                                                                                                    | Contact information is required.                                                                                                    |
| Contact Last Name *                    | Contact First Name *                         | Contact Telephone * Ext                                                                                                 | Fax Number<br>(NNN) NNN-NNNN<br>By inputting a fax number above, you agree to<br>accept Personal Health Information (PH),<br>between the later in the interval of the later |
| Email Address Please add your e-mail a | ddress if you want to receive e-mail notific | Add Email<br>Rease note, the email notification will only reference<br>case tracking number and not the specific member | Type in your email address if you want to<br>be notified of a status change on a case.                                                                                      |
| Add Servicing Provider                 |                                              |                                                                                                    | Same as Requesting Provider 🖈 🔍                                                                                                    |

#### **Request summary**

The Request Summary Page is where you will be able to verify whether the service requires prior authorization. If the services do not require prior authorization, you can note the tracking ID and close out the request. Later, if you need to, you can search for the request by the tracking ID or the patient information.

|                   |                       |                           | 4<br>Request Summary                 | <b>3</b><br>Clinical Details                |                          |                            |       |
|-------------------|-----------------------|---------------------------|--------------------------------------|---------------------------------------------|--------------------------|----------------------------|-------|
| One or more of yo | ur procedure codes re | equires pre-certification | n. <                                 |                                             |                          |                            |       |
| Services          |                       |                           |                                      |                                             |                          |                            | 0 1 4 |
| Place of Service  | Type of Service       | Procedure<br>Code(s)      | Description                          |                                             |                          | Type of Review Required    |       |
| Office            | Medical Care          | 30520                     | Septoplasty or s<br>scoring, contour | ubmucous resection, wing or replacement wit | ith or without cartilage | Pre-certification required |       |
|                   |                       |                           |                                      |                                             |                          |                            | NEXT  |

#### **Clinical details: Provider form**

| 1     2     3     4     5       Patient Details     Service Details     Provider Details     Request Summa y     Clinical Details                                                                                                    | Case Overview                                                                                                    |                                |
|----------------------------------------------------------------------------------------------------|----------------------------------------------------------------------------------------------------|--------------------------------|
|                                                                                                    |                                                                                                    |                                |
| tequired Fields * Information Tool Tip 🚺                                                                                                    |                                                                                                    |                                |
| Based on the code 30520 requested, please complete the provider form by checking all clinical that applies<br>f the Guideline on this form does not apply to the request, please enter clinical information in the clinical n<br>order to submit a request, clinical information must be entered.                                                                                                    | to this request.<br>otes section. In Skip Form                                                                                                    |                                |
| Septoplasty - CG-SURG-18                                                                                                    |                                                                                                    |                                |
| This data collection tool is for medical necessity review of request for the septoplasty proce<br>the septoplasty component of procedures which combine septoplasty and rhinoseptoplasty,<br>correct airway obstruction related to the nasal septum. These obstructions can be caused by<br>necessary criteria for the rhinoplasty component of the combined procedure and relevant co<br>Cosmetic and Reconstructive. | dure. This document may also be used to review<br>Septoplasty is a surgical procedure performed to<br>$\gamma$ structural deformity, disease or trauma. Medically<br>oding instructions can be found in ANC.00008 |                                |
| Request is for a Nasal Septoplasty procedure.<br>(If checked, mark all of the following that apply to the individual)                                                                                                    | Clinical information is ma                                                                                                    | ndatory for all prior          |
| <ul> <li>Individual has completed an appropriate and reasonable trial of conservative management (<br/>allergy evaluation and therapy, etc)</li> <li>The trial of conservative management has failed</li> </ul>                                                                                                    | authorization requests.                                                                                                    |                                |
| Individual has symptomatic septal deviation or deformity<br>(If checked, mark all of the following that apply to the individual)                                                                                                    |                                                                                                    |                                |
| <ul> <li>Individual has distressing symptoms of nasal obstruction with documentation of the abs<br/>symptoms (for example, nasal polyps, tumor, etc)</li> <li>Individual has presistent encitavia.</li> </ul>                                                                                                    | Exception:                                                                                                    |                                |
| Individual has recurrent epistaxis     Individual has recurrent epistaxis                                                                                                    | It is not required for inpat                                                                                                    | ient concurrent cases that are |
| <ul> <li>The individual has an asymptomatic deformity that prevents surgical access to other intran.</li> <li>Surgical access to intranasal areas or sinuses is required</li> <li>The procedure is for the treatment of sporing in the absence of other symptoms or coorditional structures.</li> </ul>                                                                                                    | urgent or emergent.                                                                                                    |                                |
| Disclaimer *                                                                                                    |                                                                                                    |                                |

I confirm that the information entered on this form is accurate and complete based on the records available at the time of this request. I understand the health plan or its designees may request medical documentation to verify the accuracy of the information reported on this form.

# Clinical notes: Task field and additional attachments

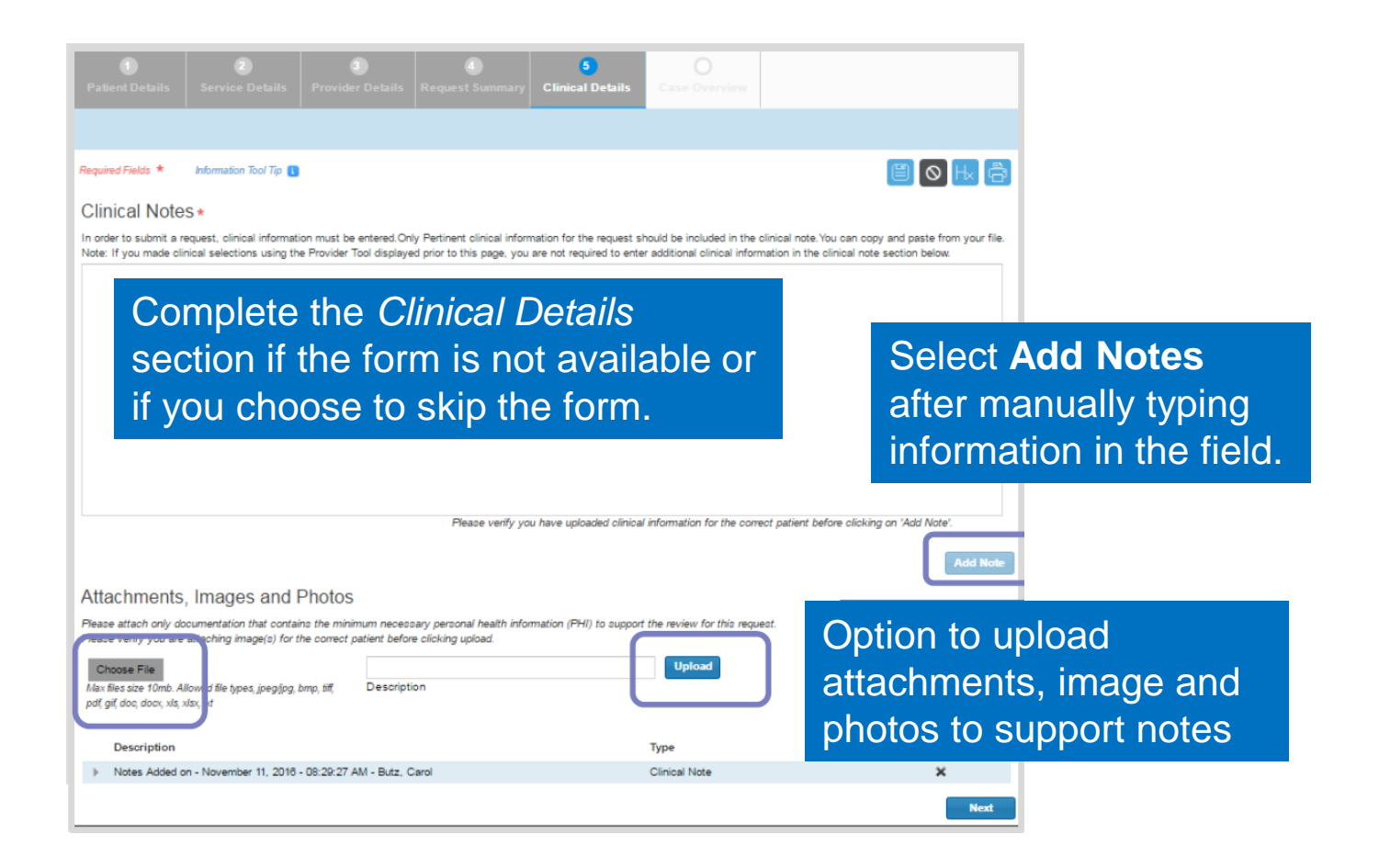

#### **Submitted request in ICR**

Once a request has been submitted, the dashboard will appear and the new request will be viewable at the top with a status of Review in Progress. Confirmation that it was submitted and the tracking ID will be viewable in the blue bar.

| E My Organization's Requests Create New Request Q Search Organization Requests Q Authorization/Referral Inquiry |                       |                       |                      |                           |                      |                            |                           |             |                           |             |   |
|----------------------------------------------------------------------------------------------------|-----------------------|-----------------------|----------------------|---------------------------|----------------------|----------------------------|---------------------------|-------------|---------------------------|-------------|---|
| Thank you for subm                                                                                              | tting the request. P  | lease note the Re     | quest Tracking ID 28 | 0648                      |                      |                            |                           |             |                           |             |   |
| 🛋 🔺 Page                                                                                                    | 1 of 21 🕨             | ▶ View Res            | ults 20 💌            | Displaying 1 to 20 o      | of 419 Requests Four | nd                         |                           |             |                           | $\odot$     | ð |
| Request<br>Tracking ID 🚽                                                                                        | Reference<br>Number 🗸 | Status                | Patient Name         | Service Date<br>Range 🗸   | Request Type         | Requesting<br>Provider NPI | Submit Date               | Created By  | Updated<br>Date           | Updated By  |   |
| 280648                                                                                                    | UM3D4634              | Review In<br>Progress | Doe, Joe             | 1/08/2016 -<br> 1/08/2016 | Outpatient           | 1922098342                 | 2016-11-28<br>09.35.58 AM | Nurse, Jane | 2016-11-28<br>09.36.20 AM | Butz, Carol |   |

### Viewing a decision

Submitted requests will go to a status of Review in Progress. Users putting in an email address on the provider details page will receive an email notifying of activity on a case. Look for cases that are last updated by System and where status is no longer Review in Progress. Those cases that have updates or a decision can be viewed by selecting **Request Tracking ID**.

|                        |      |                     | ly Or | rganization's Requests 🖉 Create New Request Q Search Organization Requests Q Authorization/Referral Inquiry |                |                            |      |                 |       |                            |   |                           |               |                           |               |
|------------------------|------|---------------------|-------|----------------------------------------------------------------------------------------------------|----------------|----------------------------|------|-----------------|-------|----------------------------|---|---------------------------|---------------|---------------------------|---------------|
| -                      | Page | 3 of 21             | •     | • • View Re                                                                                                 | sults 20 -     | Displaying 41 to           | 0 60 | ) of 419 Reques | ts Fo | ound                       |   |                           |               |                           | 8             |
| Request<br>Tracking ID | ÷    | Reference<br>Number |       | Status                                                                                                    | Patient Name   | Service Date<br>Range      | •    | Request Type    |       | Requesting<br>Provider NPI | Ļ | Submit Date               | Created By    | Updated Date 👃            | Updated By    |
| 280772                 |      | UM304398            |       | Approved                                                                                                    | Mouse, Mick    | 1/14/2016 -<br>. 1/14/2016 |      | Outpatient      |       | 1982718490                 |   | 2016-11-14<br>03.31.46 PM | Jackson, Jill | 2016-11-14<br>03.31.51 PM | Jackson, Jill |
| 280771                 |      | UM304397            |       | Approved                                                                                                    | Sick, Patience | 11/14/2016 -<br>11/14/2016 |      | Outpatient      |       | 1225158454                 |   | 2016-11-14<br>03.19.04 PM | Nurse, Jane   | 2016-11-14<br>03.19.09 PM | System        |
| 280765                 |      | UM304391            | C     | Review In<br>Progress                                                                                       | Doe, John      | 11/11/2016 -<br>11/11/2016 |      | Outpatient      |       | 1922098342                 |   | 2016-11-11<br>06.13.24 PM | Jackson, Jill | 2016-11-11<br>06.13.29 PM | Jackson, Jill |
| 280764                 |      | UM304390            |       | Partial Decision                                                                                            | Duck, Donald   | 11/11/2016 -<br>11/11/2016 |      | Outpatient      |       | 1871558510                 |   | 2016-11-11<br>06.02.15 PM | Smith, Sally  | 2016-11-11<br>06.02.21 PM | Smith, Sally  |
| 280468                 |      |                     |       | Not Submitted                                                                                               | Test, Mary     | 10/19/2016 -<br>10/21/2016 |      | Inpatient       |       | 1487776985                 |   |                           | Nurse, Jane   | 2016-11-11<br>05.48.21 PM | Nurse, Jane   |
| 280680                 |      |                     |       | Not Submitted                                                                                               | Frozen, Elsa   | 11/29/2016 -<br>11/30/2016 |      | Inpatient       |       |                            |   |                           | Smith, Sally  | 2016-11-11<br>05.46.14 PM | Smith, Sally  |

# Viewing a decision: Request for additional information

To view status details, select the tracking number from the dashboard and select **Expand All** to allow the case information to be viewable. You can view decision letters associated with your requests.

| This Authorization requested. You can be a constructed on the second second sec | lest has been approved, a<br>You will be receiving an at<br>d, please expand Service | as certification requiremen<br>uthorization letter.<br>Details section to view de | nts have been met. No fui<br>ntails. | rther action is required un | less the services perform | ed are different    |
|----------------------------------------------------------------------------------------------------|--------------------------------------------------------------------------------------|-----------------------------------------------------------------------------------|--------------------------------------|-----------------------------|---------------------------|---------------------|
| 1<br>Patient Details                                                                                                    | 2<br>Service Details                                                                 | 3<br>Provider Details                                                             | 4<br>Request Summary                 | 5<br>Clinical Details       | O<br>Case Overview        | ß                   |
| Frozen, Elsa                                                                                                    | Reference Nu<br>UM304372                                                             | mber<br>YRP824M555                                                                | Status<br>29 Approved                | Created By                  | Request Tra<br>280724     | acking ID           |
| Case Overview                                                                                                    | N                                                                                    |                                                                                   |                                      |                             |                           | Transaction History |
| A Expand All                                                                                                    | ←                                                                                    | -                                                                                 |                                      | 🖉 Cancel Case 💋             | Update Clinical 🦉         | Update Case         |
| <ul> <li>Letters Summary</li> <li>Patient Details</li> </ul>                                                                                                    | у                                                                                    |                                                                                   |                                      |                             |                           |                     |
| Service Details                                                                                                    |                                                                                      |                                                                                   |                                      |                             |                           |                     |
| ▶ Provider Details                                                                                                    | 1                                                                                    |                                                                                   |                                      |                             |                           |                     |
| <ul> <li>Clinical Details</li> </ul>                                                                                                    |                                                                                      |                                                                                   |                                      |                             | REMOVE FRO                | OM DA SHBOARD       |

#### Viewing a decision

Look at the *Service Details* section to view a decision or to see if additional information is needed or the case is pending for other reasons.

|   | Case Overview                                        |                                                          |                                          |                              | Transaction History |
|---|------------------------------------------------------|----------------------------------------------------------|------------------------------------------|------------------------------|---------------------|
| ľ | Expand All                                           |                                                          | O Cancel Case                            | 💋 Update Clinical            | 🖉 Update Case       |
| ŗ | Letters Summary                                      |                                                          |                                          |                              |                     |
| ₽ | Patient Details                                      |                                                          |                                          |                              |                     |
| ۲ | Service Details                                      |                                                          |                                          |                              |                     |
|   | Request Type Case<br>Outpatient Medi                 | Type<br>cal                                              | Service Date<br>12/01/2016 To 12/31/2016 | Level of Service<br>Elective |                     |
|   | Diagnosis Code(s)                                    |                                                          |                                          |                              |                     |
|   | Diagnosis Codes Description                          |                                                          |                                          |                              | Primary             |
|   | M54.5 - ICD10 Low back pain                          |                                                          |                                          |                              | ۲                   |
|   | Services                                             |                                                          |                                          |                              |                     |
|   | Type of Service Procedure Code                       | Service Description                                      | Decision                                 |                              |                     |
|   | Durable Medical E0748 - HCPCS<br>Equipment<br>Rental | Osteogenesis stimulator, electric<br>spinal applications | cal, noninvasive, Request approve        | ł                            |                     |

#### Inquiring on inpatient and outpatient authorization requests

# User access to ICR authorization/referral inquiry

# Home > Authorizations & Referrals ARR Authorizations & Referrals Multi-Payer Authorizations & Referrals

#### Authorization/Referral Inquiry

To inquire on any prior authorization submitted by phone, fax or ICR for any member covered by Hoosier Healthwise, Hoosier Care Connect or Healthy Indiana Plan, choose **Authorization/Referral Inquiry** under the *Authorizations and Referrals* link. Then choose the payer and organization.

| * indicates a required field                                                                                                    |                                                                                                    |                                                                                                    |  |  |  |  |
|----------------------------------------------------------------------------------------------------|----------------------------------------------------------------------------------------------------|----------------------------------------------------------------------------------------------------|--|--|--|--|
| * Payer: ?                                                                                                    | <i>I</i>                                                                                                    | T                                                                                                    |  |  |  |  |
| * Organization:                                                                                                    |                                                                                                    |                                                                                                    |  |  |  |  |
| You are about to be re-directed to a third-part<br>this site for your convenience and reference of<br>content, products, or services. You will remain | y site away from Availity's secure site, which<br>mly. Availity cannot control such sites, does<br>logged in to Availity. | may require a separate log-in. Availity provides the link t<br>not necessarily endorse and is not responsible for their |  |  |  |  |
|                                                                                                    | Submit Clear                                                                                                    |                                                                                                    |  |  |  |  |

#### Search by member

Ordering and servicing physicians and facilities can make an inquiry to view the details for the services using the Authorization/Referral Inquiry option.

| Choose one of the search options below. Use the criteria in the selected option to narrow your search. Then click on the corresponding Search button. All search By Member Search By Reference/Referral Number Search By Date Range Search up to 12 months in the future or past. Due range searches are miled to a 30 day span per inquiry. Subscriber ID * Patient Birth Gate * Provider Tax ID * Autorization Type Service Start Date * Service End Date * Provider Tax ID * All Kentifier Type * Select One Tax ID * Select One Tax ID * Select One Tax ID * Selecting NPI Comparison of the search by Reference/Referral Number Comparison of Search by Reference/Referral Number Comparison of Search by Date Range. For each by Member or Search by Date Range. For each by Carter of Search by Date Range. For each search, type date in required fields.                                | My Organization's Requests                                                  | Create New Request                                                             | Search Organization                                           | Requests                            | Q Authorization/Referral Inquiry                  |      |
|----------------------------------------------------------------------------------------------------|-----------------------------------------------------------------------------|--------------------------------------------------------------------------------|---------------------------------------------------------------|-------------------------------------|---------------------------------------------------|------|
| Search By Member       Search By Reference/Referral Number       Search By Date Range         Resured Fields *       Resured Fields *       Patient First Name         Search up to 12 months in the future or past. Due range searches are limited to a 30 day span per inquity.       Patient Birth Date *       Patient First Name         Authorization Type       Patient Birth Date *       Patient First Name       MM/DD/YYY         Authorization Type       Service Start Date *       Provider Tax ID *         All       There are three search options. Select Search by Member, Search by Reference/Referral Number or Search by Reference/Referral Number or Search by Date Range. For each search, type date in required fields.         MPORTANT NOTE-Providers are not permitted to use or further descent provider transmission.       Monther descent provider transmission. | Choose one of the search options be<br>search options on this page allow yo | low. Use the criteria in the selected out of inquire on and view Authorization | option to narrow your search.<br>ns and Referrals submitted v | . Then click on<br>via phone, fax o | the corresponding Search button. All<br>r portal. |      |
| Readred Fields *         Search up to 12 months in the future or past. Dife range searches are limited to a 30 day span per inquiry.         Subscriber ID *       Patient Birth Oate *         Authorization Type       Patient Birth Oate *         Authorization Type       Service Start Date *         Authorization Type       Service Start Date *         Authorization Type       Service Start Date *         Authorization Type       Service Start Date *         Authorization Type       Service Start Date *         Authorization Type *       There are three search options. Select Search by Member, Search by Reference/Referral by Member, Search by Reference/Referral Number or Search by Date Range. For each search, type date in required fields.                                                                                                    | Search By Member Search By Re                                               | eference/Referral Number Search B                                              | y Date Range                                                  |                                     | æ                                                 |      |
| Search up to 12 months lift he future or past. Date range searches are fimited to a 30 day span per inquiry. Subscriber ID * Patient Birth Date * Patient First Name MM/DD/ YYY Authorization Type Authorization Type Authorization Type Service Start Date * Service End Date * Provider Tax ID * There are three search options. Select Search by Member, Search by Reference/Referral Number or Search by Date Range. For each search, type date in required fields. MPORTANT NOTE: Providers are not permitted to use or further diverses to the reduction transmission.                                                                                                    | Reauired Fields *                                                           | K 1                                                                            |                                                               |                                     |                                                   |      |
| Subscriber ID *       Patient Birth Oate *       Patient First Name         Authorization Type       MM/DD/YYY       Provider Tax ID *         All       Service Start Date *       Service End Date *       Provider Tax ID *         Itentifier Type *       Select One       There are three search options. Select Search by Member, Search by Reference/Referral by Member, Search by Date Range. For each search, type date in required fields.         MPORTANT NOTE: Providers are not permitted to use or further discussions.       Member or Search by Date Range. For each search, type date in required fields.                                                                                                    | Search up to 12 months in the future or                                     | past. Date range searches are limited to                                       | o a 30 day span per inquiry.                                  |                                     |                                                   |      |
| Authorization Type<br>Authorization Type<br>Authorization Type<br>All<br>tentifier Type *<br>Select One<br>if no results are returned using Medicare id, please try<br>selecting NPI<br>MUDDAVAY<br>There are three search options. Select Search<br>by Member, Search by Reference/Referral<br>Number or Search by Date Range. For each<br>search, type date in required fields.<br>MPORTANT NOTE: Providers are not permitted to use or further discussions and the electronic transmission.                                                                                                    | Subscriber ID *                                                             | Patient BirthDate *                                                            |                                                               | Patient First Na                    | ime                                               |      |
| Authorization Type<br>All<br>Mentifier Type *<br>Select One<br>If no results are returned using Medicare id, please try<br>selecting NPI<br>MORTANT NOTE: Providers are not permitted to use or further discussions and the electronic transmission.<br>MPORTANT NOTE: Providers are not permitted to use or further discussion to the electronic transmission.<br>MPORTANT NOTE: Providers are not permitted to use or further discussion to the electronic transmission.<br>Selection of the electronic transmission.<br>MPORTANT NOTE: Providers are not permitted to use or further discussion to the electronic transmission.<br>MPORTANT note: Providers are not permitted to use or further discussion to the electronic transmission.                                                                                                    |                                                                             | MM/DD/YYYY                                                                     |                                                               |                                     |                                                   |      |
| All<br>Identifier Type *<br>Select One<br>If no results are returned using Medicare id, please try<br>selecting NPI<br>Mumber or Search by Reference/Referral<br>Number or Search by Date Range. For each<br>search, type date in required fields.<br>MPORTANT NOTE: Providers are not permitted to use or further dis-<br>secessible in any online tool, or sent in any other medium including mail, email, fax, or other electronic transmission.                                                                                                    | Authorization Type                                                          | Service Start Date *                                                           | Service End Date *                                            | Provider Tax ID                     | ) *                                               |      |
| Identifier Type *         Select One         In ore suits are returned using Medicare id, please try         Selecting NPI    There are three search options. Select Search by Member, Search by Reference/Referral Number or Search by Date Range. For each search, type date in required fields.                                                                                                    | All                                                                         |                                                                                |                                                               |                                     |                                                   |      |
| Select One<br>If no results are returned using Medicare id, please try<br>selecting NPI<br>by Member, Search by Reference/Referral<br>Number or Search by Date Range. For each<br>search, type date in required fields.<br>MPORTANT NOTE: Providers are not permitted to use or further dis-<br>scessible in any online tool, or sent in any other medium including mail, email, fax, or other electronic transmission.                                                                                                    | Identifier Type *                                                           | There a                                                                        | are three se                                                  | arch c                              | options. Select <b>Se</b>                         | arch |
| by Member, Search by Reference/Referral<br>Number or Search by Date Range. For each<br>search, type date in required fields.                                                                                                    | Select One                                                                  |                                                                                |                                                               |                                     |                                                   |      |
| Number or Search by Date Range. For each<br>search, type date in required fields.                                                                                                    | If no results are returned using Medicare in                                | d, please try by Mer                                                           | nber, Sear                                                    | ch by                               | Reference/Refer                                   | ral  |
| Number or Search by Date Range. For each<br>search, type date in required fields.                                                                                                    | selecting NPI                                                               |                                                                                |                                                               |                                     |                                                   |      |
| Search, type date in required fields.                                                                                                    |                                                                             | Numbe                                                                          | er or Search                                                  | n by D                              | <b>)ate Range</b> . ⊢or e                         | ach  |
| Search, type date in required Tields.<br>MPORTANT NOTE: Providers are not permitted to use or further disease reactive realizement about real and you are not concerning realizing. This applies for reactive realizement and a source realizement and the you are not concerning realizing. This applies for reactive realizement and the source realizement and you are not concerning realizing.                                                                                                    |                                                                             |                                                                                | ture dete i                                                   |                                     | due of fields                                     |      |
| MPORTANT NOTE: Providers are not permitted to use or further discusser reaction mormation about management you are not currency ocating. This applies to reaction neutrimormation accessible in any online tool, or sent in any other medium including mail, email, fax, or other electronic transmission.                                                                                                    |                                                                             | searcn,                                                                        | , type date i                                                 | n requ                              | lirea fielas.                                     |      |
| accessible in any online tool, or sent in any other medium including mail, email, fax, or other electronic transmission.                                                                                                    | MPORTANT NOTE: Providers are not permitte                                   | d to use or further dis <mark>close relation realisment</mark>                 | armaborr about mannabals mat you are                          | e not currently a cas               | ng. та аррае и тококо поакталотакот               |      |
|                                                                                                    | accessible in any online tool, or sent in any othe                          | r medium including mail, email, fax, or other elec                             | tronic transmission.                                          |                                     |                                                   |      |
## **Search organization requests**

Functions under the Search Organization Requests tab:

- Locate a request that has a status of Review Not Required.
- Locate a request that is not submitted.
- Locate a request that has been archived.
- Update a request.

| My Organization's Requests<br>Search results will be limited to requests associa<br>fax, please use the Authorization/Referral inquiry<br>tool. For all other updates, please follow your no | Create New Request<br>ted or submitted for your or<br>tab. Only requests submitt<br>rmal process. | Search Organization<br>rganization on Interactive<br>ted on Interactive Care Re | Care Reviewer. For all other requests such as phore<br>eviewer by your organization can be updated using | y<br>ne or<br>this |  |
|----------------------------------------------------------------------------------------------------|---------------------------------------------------------------------------------------------------|---------------------------------------------------------------------------------|----------------------------------------------------------------------------------------------------|--------------------|--|
| Only display cases submitted by organization                                                                                                    |                                                                                                   | 🔵 Display all cases a                                                           | associated with my organization                                                                          | ē                  |  |
| Request Tracking ID                                                                                                    | Reference No                                                                                      |                                                                                 | Subscriber ID                                                                                            |                    |  |
|                                                                                                    |                                                                                                   |                                                                                 |                                                                                                    |                    |  |
| Patient Last Name                                                                                                    | Patient First Name                                                                                |                                                                                 | Patient Birth Date                                                                                       |                    |  |
|                                                                                                    |                                                                                                   |                                                                                 | MM/DD/YYYY                                                                                               |                    |  |
| Request Type                                                                                                    | Service Date From                                                                                 | Service Date To                                                                 | Requesting or Servicing Provider / Facility NPI                                                          |                    |  |
| All                                                                                                    | MM/DD/YYYY                                                                                        | MM/DD/YYYY                                                                      |                                                                                                    |                    |  |
|                                                                                                    |                                                                                                   |                                                                                 | CLEAR SE                                                                                                 | ARCH               |  |

Option to select Only display cases submitted by organization or Display all cases associated with my organization.

#### **Updating a submitted request**

| 📢 ┥ 🛛 Pa              | ge 3 of 21          | ► ► View Re           | sults 20 👻     | Displaying 41 to 60 of 419 Requests Found |              |                            |                           |                   |                           |               |  |
|-----------------------|---------------------|-----------------------|----------------|-------------------------------------------|--------------|----------------------------|---------------------------|-------------------|---------------------------|---------------|--|
| lequest<br>racking ID | Reference<br>Number | + Status              | Patient Name   | Service Date<br>Range                     | Request Type | Requesting<br>Provider NPI | Submit Date               | Created By        | Updated Date 👃            | Updated By    |  |
| 10772                 | UM304398            | Approved              | Mouse, Mick    | //14/2016 -<br>. //14/2016                | Outpatient   | 1982718490                 | 2016-11-14<br>03.31.46 PM | Jackson, Jill     | 2016-11-14<br>03.31.51 PM | Jackson, Jill |  |
| 0771                  | UM304397            | Approved              | Sick, Patience | 11/14/2016 -<br>11/14/2016                | Outpatient   | 1225158454                 | 2016-11-14<br>03.19.04 PM | Nurse, Jane       | 2016-11-14<br>03.19.09 PM | Nurse, Jane   |  |
| 0765                  | UM304391            | Review In<br>Progress | Doe, John      | 11/11/2016 -<br>11/11/2016                | Outpatient   | 1922098342                 | 2016-11-11<br>06.13.24 PM | Jackson, Jill     | 2016-11-11<br>06.13.29 PM | Jackson, Jill |  |
| 0764                  | UM304390            | Partial Decision      | Duck, Donald   | 11/11/2016 -<br>11/11/2016                | Outpatient   | 1871558510                 | 2016-11-11<br>06.02.15 PM | -<br>Smith, Sally | 2016-11-11<br>06.02.21 PM | Smith, Sally  |  |
|                       |                     | Not Submitted         | Test, Mary     | 10/19/2016 -<br>10/21/2016                | Inpatient    | 1487776985                 |                           | Nurse, Jane       | 2016-11-11<br>05.48.21 PM | Nurse, Jane   |  |
|                       |                     | Not Submitted         | Frozen, Elsa   | 11/29/2016 -<br>11/30/2016                | Inpatient    |                            |                           | Smith, Sally      | 2016-11-11<br>05.46.14 PM | Smith, Sally  |  |

#### To update a case, select the tracking number from the dashboard.

## Updating a submitted request (cont.)

If the case is eligible to update, the update button will appear within the *Service Details* section. This includes requests submitted by phone/fax.

| Case Overview                        |                 |                                                                        |                                          |                   |                              | Transaction History |
|--------------------------------------|-----------------|------------------------------------------------------------------------|------------------------------------------|-------------------|------------------------------|---------------------|
|                                      |                 |                                                                        |                                          | 🔗 Cancel Case     | Update Clinical              | Update Case         |
| <ul> <li>Patient Details</li> </ul>  |                 |                                                                        |                                          |                   |                              |                     |
| <ul> <li>Service Details</li> </ul>  |                 |                                                                        |                                          |                   |                              |                     |
| Request Type<br>Outpatient           | Case<br>Medic   | <b>Type</b><br>cal                                                     | Service Date<br>11/08/2016 To 11         | 1/08/2016         | Level of Service<br>Elective |                     |
| Diagnosis Code(s)                    |                 |                                                                        |                                          |                   |                              |                     |
| Diagnosis Codes Desc                 | cription        |                                                                        |                                          |                   |                              | Primary             |
| R06.02 - ICD10 Short                 | tness of breath |                                                                        |                                          |                   |                              | ۲                   |
| Services                             |                 |                                                                        |                                          |                   |                              |                     |
| Type of Service                      | Procedure Code  | Service Description                                                    |                                          | Decision          |                              |                     |
| Medical Care                         | 30520 - CPT     | Septoplasty or submuco<br>without cartilage scoring<br>replacement wit | us resection, with or<br>, contouring or | Review in Progres | S                            |                     |
|                                      |                 |                                                                        |                                          |                   |                              |                     |
| <ul> <li>Provider Details</li> </ul> |                 |                                                                        |                                          |                   |                              |                     |
| <ul> <li>Clinical Details</li> </ul> |                 |                                                                        |                                          |                   |                              |                     |

## Updating a submitted request (cont.)

After submitting a modified request, you will be navigated back to the dashboard where that request will be viewable in a Review in Progress status and the Updated By and Updated Date fields will reflect the changes.

| Request<br>Tracking ID 🚽 | Reference<br>Number 🗸 | Status<br>•           | Patient Name | Service Date<br>Range 🗸 🗸  | Request Type | Requesting<br>Provider NPI | Submit Date               | Created By  | Updated Date 👃 🗸          | Updated By  |
|--------------------------|-----------------------|-----------------------|--------------|----------------------------|--------------|----------------------------|---------------------------|-------------|---------------------------|-------------|
| 280648                   | UM304634              | Review In<br>Progress | Doe, Joe     | 11/08/2016 -<br>11/08/2016 | Outpatient   | 1922098342                 | 2016-11-28<br>09.35.58 AM | Nurse, Jane | 2016-11-28<br>10.14.31 AM | Nurse, Jane |

# Behavioral health PA submission highlights

Behavioral health services requiring prior authorization

- Acute inpatient stays
- Residential and rehabilitation stays
- Intensive outpatient and partial hospitalization programs
- Electroconvulsive therapy
- Transcranial magnetic stimulation
- Applied behavioral analysis
- Psychiatric testing

Templates allow you to enter clinical detail previously provided via phone. Update cases or request an extension within the ICR tool.

#### **Behavioral Health contact information**

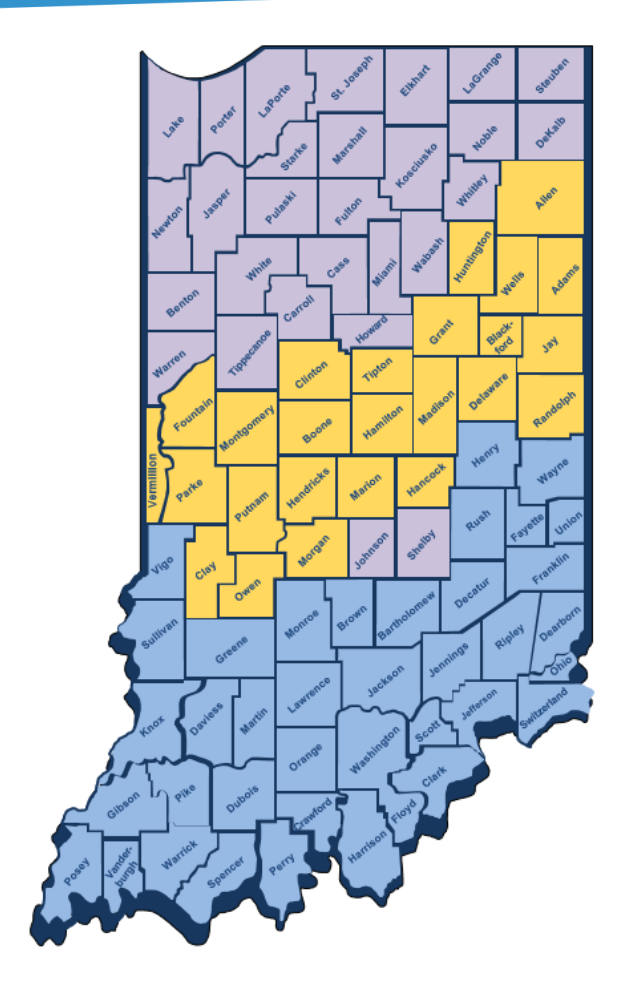

Michele Weaver Network Relations Consultant, Sr. <u>michele.weaver@anthem.com</u> 1-317-601-3031

Alisa Phillips Network Relations Consultant Mgr. <u>alisa.phillips@anthem.com</u> 1-317-517-1008

Matthew McGarry Network Relations Consultant, Sr. <u>matthew.mcgarry@anthem.com</u> 1-463-202-3579

## **Physical Health contact information**

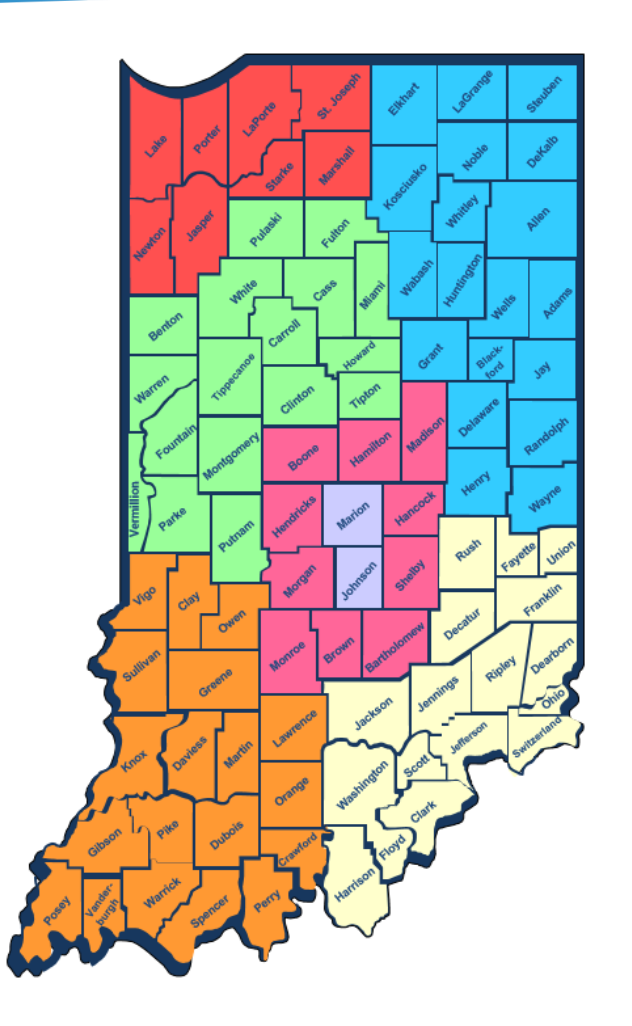

| Northwest Region                     |                                    |
|--------------------------------------|------------------------------------|
| Jessi Earls                          |                                    |
| Network Relations Consultant, Sr.    |                                    |
| jessica.wilkerson-earls@anthem.com   |                                    |
| 1-317-452-2568                       |                                    |
| West Central/St. Vincent             |                                    |
| Angelique Jones                      |                                    |
| Network Relations Consultant, Sr.    |                                    |
| angelique.jones@antnem.com           |                                    |
| 1-317-619-9241                       |                                    |
| Southwest Region/Deaconess           |                                    |
| Jonathan Hedrick                     |                                    |
| ionathan hedrick@anthem.com          |                                    |
| 1-317-601-9474                       |                                    |
| Central Region/IU Health             |                                    |
| Matt Swingendorf                     |                                    |
| Network Relations Consultant Manager |                                    |
| matthew.swingendorf@anthem.com       |                                    |
| 1-317-306-0077                       |                                    |
| Marion, Johnson Counties/Eskenazi    | Out-of-State Providers, Franciscan |
| Marvin Davis                         | Nicole Bouye                       |
| Network Relations Consultant, Sr.    | Network Relations Consultant, Sr.  |
| 1-317-501-7251                       | nicole.bouye@anthem.com            |
| Northoast Pagion/Barkview            | 1-317-517-8862                     |
|                                      | Management/Community Health        |
| Network Relations Consultant, Sr.    | Jacquie Marsalis – Manager         |
| david.tudor@anthem.com               | jacqueline.marsalis@anthem.com     |
| 1-317-447-7008                       |                                    |
| Southeast Region                     | Indiana Provider Network Solutions |
| Sophia Brown                         | 1-800-455-6805                     |
| Network Relations Consultant, Sr.    |                                    |
| sophia.brown@anthem.com              |                                    |
| 1-317-775-9528                       |                                    |

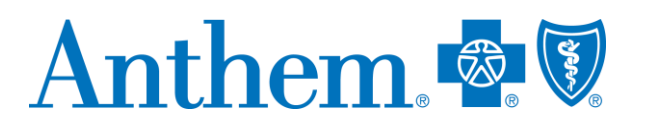

Anthem Blue Cross and Blue Shield Serving Hoosier Healthwise, Healthy Indiana Plan and Hoosier Care Connect

\* AIM Specialty Health is an independent company providing benefits management services on behalf of Anthem Blue Cross and Blue Shield. Availity, LLC is an independent company providing health care claims clearinghouse services on behalf of Anthem Blue Cross and Blue Shield.

#### www.anthem.com/inmedicaiddoc

Anthem Blue Cross and Blue Shield is the trade name of Anthem Insurance Companies, Inc., independent licensee of the Blue Cross and Blue Shield Association. Anthem is a registered trademark of Anthem Insurance Companies, Inc.

Providers who are contracted with Anthem Blue Cross and Blue Shield to serve Hoosier Healthwise, Healthy Indiana Plan and Hoosier Care Connect through an accountable care organization (ACO), participating medical group (PMG) or Independent Physician Association (IPA) are to follow guidelines and practices of the group. This includes but is not limited to authorization, covered benefits and services, and claims submittal. If you have questions, please contact your group administrator or your Anthem network representative AINPEC-2504-20 April 2020